### CONFEDERAÇÃO BRASILEIRA DE CINOFILIA

MEMBRO DA FEDERATION CYNOLOGIQUE INTERNATIONALE - F.C.I. (BELGIQUE)

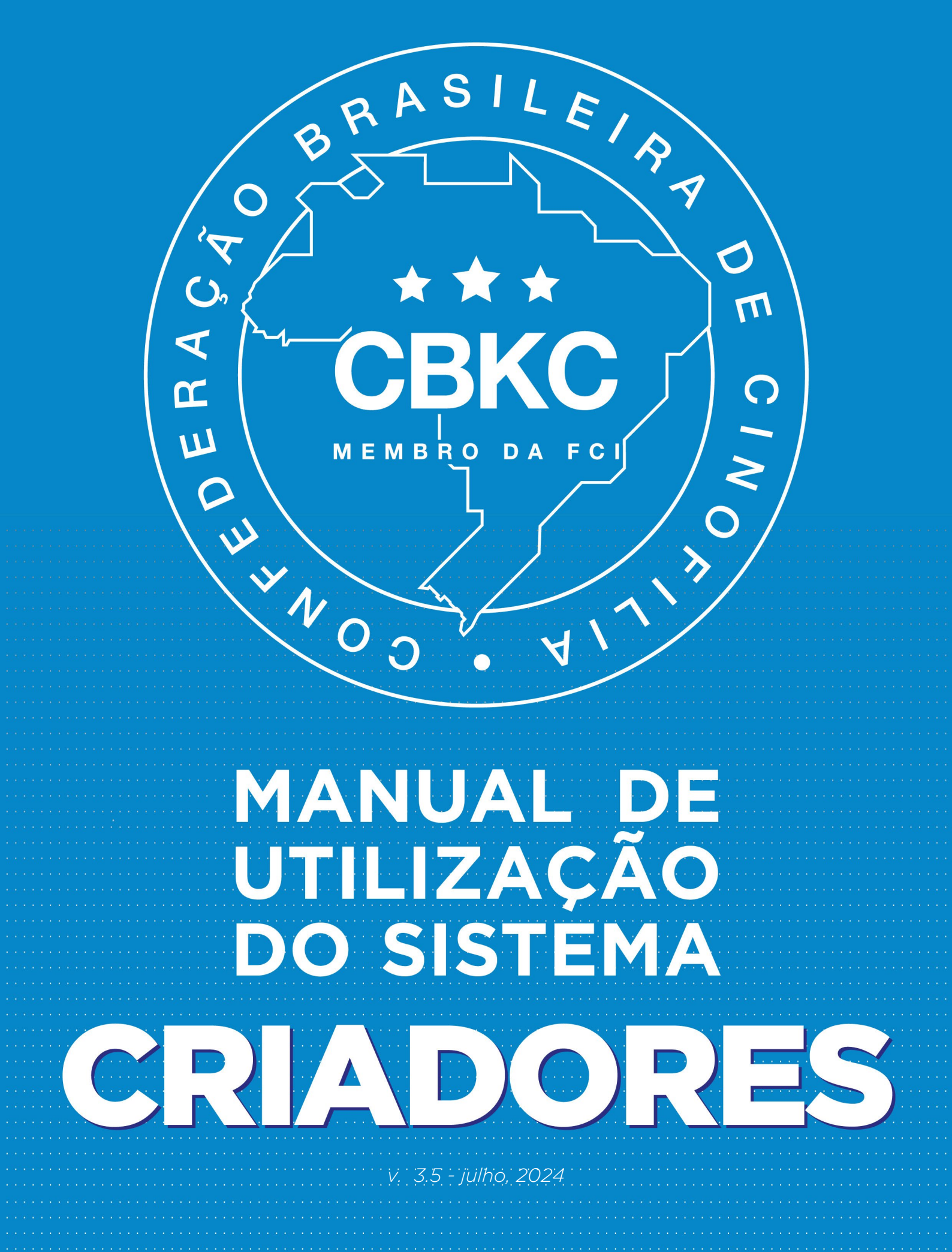

Olá, Criador.

Muito obrigado por escolher a CBKC como parceira na sua criação!

E através do nosso sistema exclusivo, vamos trabalhar juntos, sempre visando aumentar o nível da cinofilia e o bem-estar dos nossos amados companheiros caninos.

O Sistema Criadores traz essa praticidade para você e através dele iniciaremos todos os procedimentos de cadastro de ninhadas, transferências de propriedade, abertura de um novo canil, segunda via de pedigrees e muito, muito mais. Para sanar algumas dúvidas, criamos este passo-a-passo simples de utilização do Sistema Criadores e rodas as suas funções.

Vamos começar?

Conte com a gente para ajudar e seja muito bem vindo!

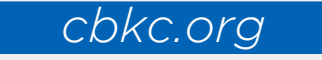

## ÍNDICE

| CADASTRO                                            | pág. | 04   |
|-----------------------------------------------------|------|------|
| ESQUECI A SENHA                                     | pág. | 08   |
| CADASTRO COM CANIL REGISTRADO                       | pág. | 09   |
| SERVIÇOS                                            | pág. | .10  |
| MENU DE SOLICITAÇÕES                                | pág. | . 11 |
| MAPA DE NINHADA                                     | pág. | 12   |
| PEDIGREE LIMITADO E PEDIGREE PET                    | pág. | 13   |
| REVISÃO DO MAPA                                     | pág. | 15   |
| TRANSFERÊNCIAS                                      | pág. | 16   |
| REVISÃO DE TRANSFERÊNCIA                            | pág. | 18   |
| REGISTRO INICIAL                                    | pág. | 19   |
| REGISTRO SECUNDÁRIO                                 | pág. | 20   |
| RECONHECIMENTO DE PEDIGREE ESTRANGEIRO              | pág. | 21   |
| SEGUNDA VIA DE PEDIGREE                             | pág. | 22   |
| UPGRADE PARA PEDIGREE PLENO                         | bág. | 23   |
| ANUIDADE DE AFIXO JÁ REGISTRADO                     | oág. | 24   |
| ABERTURA DE REGISTRO DE AFIXO                       | pág. | 25   |
| SEGUNDA VIA DE REGISTRO DE AFIXO                    | pág. | 27   |
| HOMOLOGAÇÃO DE TÍTULOS PROMOCIONAIS                 | Dág. | 28   |
| SEGUNDA VIA DE HOMOLOGAÇÃO DE TÍTULOS PROMOCIONAIS. | pág. | 29   |
| PAGAMENTO E ENVIO DE SERVIÇOS                       | bág  | 30   |
| TRANSFERÊNCIA COMBO                                 | pág. | 33   |
| MEUS ENVIOS DE SERVIÇO                              | pág. | 35   |

### CADASTRO

No navegador de sua preferência, acesse <u>www.cbkc.org</u> Clique na aba <u>Serviços Online</u>.

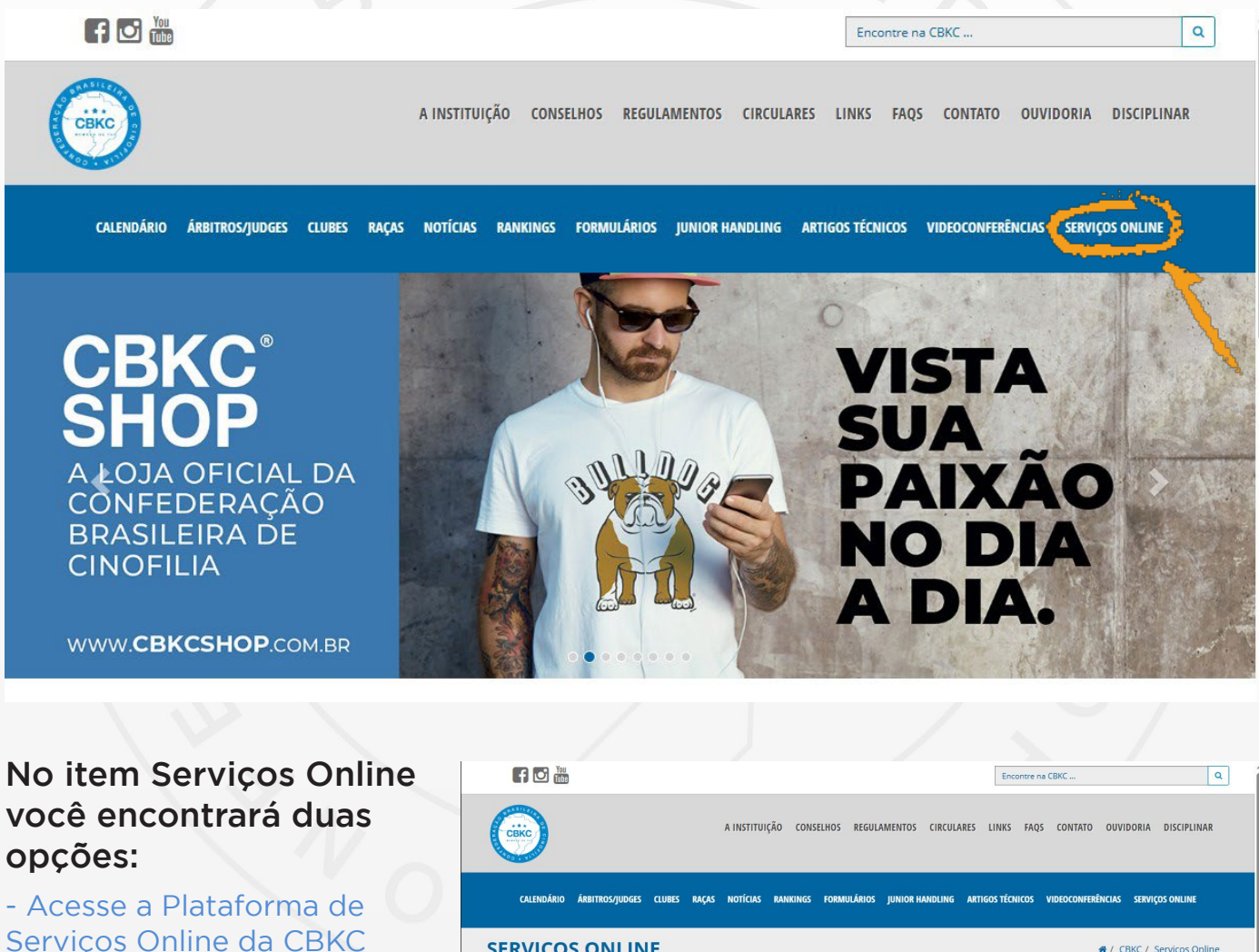

Serviços Online da CBK para acessar direto a plataforma;

 Acesse o Manual de Utilização da Plataforma de Serviços Online da CBKC -

para acessar este manual que está utilizando neste momento;

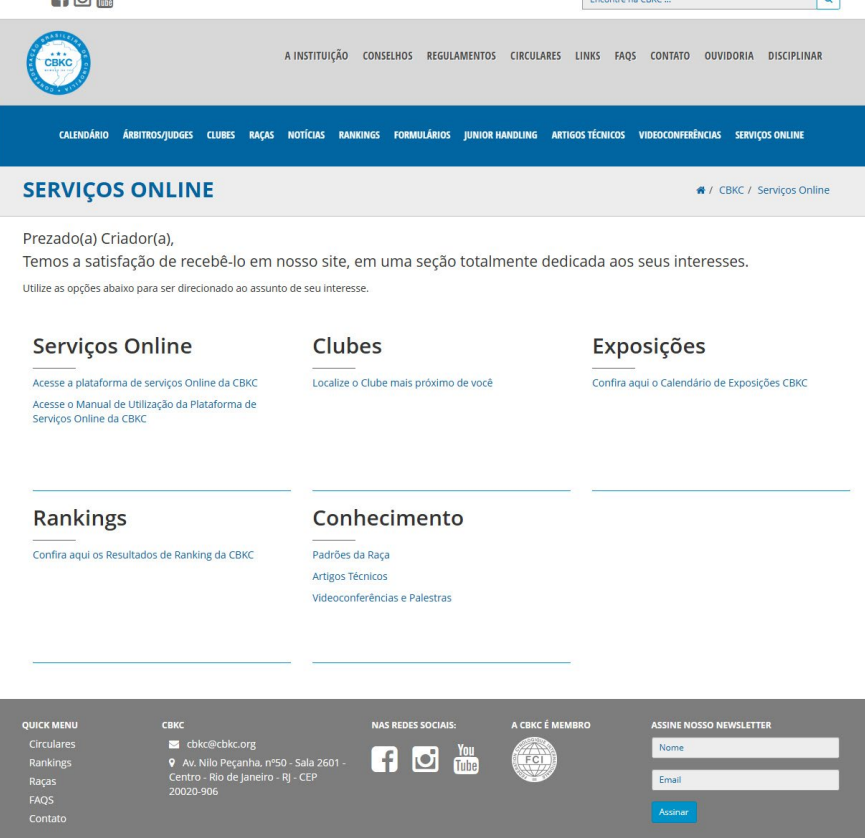

### **SERVIÇOS ONLINE**

Prezado(a) Criador(a), Temos a satisfação de recebê-lo em dedicada aos seus interesses.

Utilize as opções abaixo para ser direcionado ao assur

#### No subitem Serviços Online Acesse a Plataforma de Serviços Online da CBKC

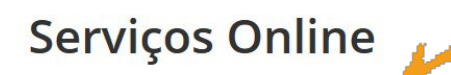

Acesse a plataforma de serviços Online da CBKC

Acesse o Manual de Utilização da Plataforma de Serviços Online da CBKC

### Será direcionado para tela de login:

| CONFEDERAÇÃO<br>BRASILEIRA DE<br>CINOFILIA |                                                                                                    |                    |  |
|--------------------------------------------|----------------------------------------------------------------------------------------------------|--------------------|--|
|                                            | Login                                                                                                    |                    |  |
|                                            | E-mail                                                                                                    |                    |  |
|                                            | Senha                                                                                                    | Ø                  |  |
|                                            |                                                                                                    | ENVIAR             |  |
|                                            | ESQUECI SENHA                                                                                                    | NÃO TENHO CADASTRO |  |
| © 2022                                     | n de la companya de la companya de la | n.                 |  |

Nesta tela há duas opções, ESQUECI A SENHA e NÃO TENHO CADASTRO

 Caso já possua cadastro e infelizmente esqueceu a senha, falaremos sobre a opção ESQUECI A SENHA mais a frente.

 Caso não possua cadastro e seja o primeiro acesso, clique em NÃO TENHO CADASTRO

| Log | gin        |                    |
|-----|------------|--------------------|
| •   | E-mail     |                    |
| Ê   | Senha      | Q                  |
|     |            | ENVIAR             |
| ESQ | UECI SENHA | NÃO TENHO CADASTRO |

Na tela de Cadastro, preencha os campos com seus dados pessoais.

|                                                                              | Cadastro                                                                                                   |                                  |
|------------------------------------------------------------------------------|----------------------------------------------------------------------------------------------------|----------------------------------|
|                                                                              | Dados Pessoais                                                                                             |                                  |
|                                                                              | Nome                                                                                                    |                                  |
|                                                                              | CPF                                                                                                    |                                  |
|                                                                              | RG                                                                                                    |                                  |
|                                                                              | Endereço                                                                                                   |                                  |
|                                                                              | Endereço *                                                                                                 |                                  |
|                                                                              | Bairro *                                                                                                   |                                  |
| Certifique-se que os da<br>prosseguir no cadastro.<br>possamos entrar em con | dos de endereço, telefone e email estão com<br>Essas informações são essenciais para que<br>tato com você. | pletos antes de<br>eventualmente |

Para cadastrar seu endereço, o sistema deve estar disponível no seu Estado e sua região. Caso não esteja, monstrará a mensagem abaixo:

VOLTAR

| Endereço                                                                                       |                                                              |
|------------------------------------------------------------------------------------------------|--------------------------------------------------------------|
| Endereco *                                                                                     |                                                              |
| EXEMPLO                                                                                        |                                                              |
| 8                                                                                              |                                                              |
| Bairro * victo                                                                                 |                                                              |
| EXEMPLO                                                                                        |                                                              |
| Estado *                                                                                       |                                                              |
| Espírito Santo                                                                                 |                                                              |
|                                                                                                |                                                              |
|                                                                                                | ×                                                            |
| CEP *                                                                                          |                                                              |
|                                                                                                | <u>k</u>                                                     |
| Prezado(a) Criador(a), informamos que este serviço não está informado para sabar mais datalhas | á disponível para a sua região. Entre em contato com o Clube |
| Clique aqui para achar o Clube da sua região                                                   |                                                              |
| <u>Enque aqui para actur o clube da sua região.</u>                                            |                                                              |
|                                                                                                |                                                              |
|                                                                                                |                                                              |

Não se preocupe, o seu registro poderá ser feito normalmente via Clube. A CBKC está ampliando as áreas de atuação do Sistema Criador e brevemente estará disponível em todo o Brasil.. Estando disponível, este é o próximo passo, o Tipo de Cadastro.

| Endereço * EXEMPLO                                                    |   |
|-----------------------------------------------------------------------|---|
|                                                                       |   |
| Bairro *                                                              |   |
| EXEMPLO                                                               |   |
| Estado *                                                              |   |
| Piauí                                                                 |   |
| Cidade *                                                              |   |
| Teresina                                                              | X |
| CEP *                                                                 |   |
| 64057-080                                                             |   |
|                                                                       |   |
|                                                                       |   |
| Tipo de Cadastro                                                      |   |
|                                                                       |   |
| U Sou Criador sem canil registrado U Sou Criador com canil registrado |   |
|                                                                       |   |

### - Sou criador *SEM* canil registrado

Onde pode ser membro de um clube ou não.

| 0             | Sou Criador sem canil registrado, 🔘 Sou Criador com canil registrado |    |
|---------------|----------------------------------------------------------------------|----|
| Clu           | ibe                                                                  |    |
| ٢             | Não sou membro de um Clube 🚫 Sou membro de um Clube                  |    |
| Dad           | dos de Acesso                                                        |    |
| Email<br>exer | n<br>mplo@exemplo.com.br                                             |    |
| Ô             | Senha                                                                | \$ |
|               | Confirmação da Senha                                                 | ě  |
| 8             |                                                                      |    |
| Ô             |                                                                      |    |
| Â             | ENVIAR                                                               |    |

Não sendo membro de um clube, entre com seus dados de acesso: email e senha (no primeiro acesso, crie uma senha).

 NOTA - Esta senha, assim como qualquer outra dentro do sistema é pessoal e intransferível. A CBKC não terá acesso a esta senha, então guarde em um lugar seguro.

Caso esqueça ou perca esta senha será necessário o RESET DE SENHA, solicitado na opção ESQUECI A SENHA. Clicando nessa opção, será enviado um link de redefinição de senha para o seu email cadastrado.

Em hipótese alguma solicitaremos sua senha ou informações pessoais em nenhum veículo de comunicação.

Caso seja membro de um clube, selecione-o no box de opções e insira seus dados de acesso em seguida.

| ipo de Cadastro                                                                                                    |   |
|----------------------------------------------------------------------------------------------------|---|
| Sou Criador sem canil registrado 🚫 Sou Criador com canil registrado                                                              |   |
| lube                                                                                                    |   |
| ) Não sou membro de um Clube 💿 Sou membro de um Clube                                                                            |   |
| Prezado(a) Criador(a), se o seu clube não estiver listado abaixo, entre em contato com o seu clube para fazer suas solicitações. |   |
| ube<br>XEMPLO                                                                                                    |   |
|                                                                                                    |   |
| ados de Acesso                                                                                                    |   |
| nail<br>cemplo@exemplo.com.br                                                                                                    |   |
| Senha                                                                                                    | 8 |
| Confirmação da Senha                                                                                                    | Ø |
|                                                                                                    |   |
|                                                                                                    |   |

### - Sou criador COM canil registrado

| про   | de Cadastro                                                                                                    |
|-------|----------------------------------------------------------------------------------------------------|
| O so  | u Criador sem canil registrado 🔘 Sou Criador com canil registrado                                                  |
| Clube | 3                                                                                                    |
| 0     | Prezado(a) Criador(a), se o seu clube não estiver listado abaixo, entre em contato com o seu clube para fazer suas |

Voltando um passo para o Tipo de Cadastro, tendo um canil registrado, o próximo passo é selecionar o clube ao qual é associado e em seguida inserir o nome do canil. Em Dados de Acesso, seu email e senha do sistema.

| 0                    | Sou Criador sem canil registrado c 💿 Sou Criador com canil registrado                                                                                                    |   |
|----------------------|----------------------------------------------------------------------------------------------------|---|
| Clu                  | be                                                                                                    |   |
|                      | Prezado(a) Criador(a) se o seu clube não estiver listado abaixo, entre em contato com o seu clube para fazer suas solicitações.                                               |   |
| Clube<br>EXE         | MPLO                                                                                                    |   |
| Canil<br>EXE         | MPLO                                                                                                    | × |
|                      |                                                                                                    |   |
| -                    | los de Acesso                                                                                                    |   |
| Dac<br>Email<br>exer | nplo@exemplo.com.br                                                                                                    |   |
| Dad<br>Email<br>exer | Senha Senha                                                                                                    | 1 |
| Dac<br>Email<br>exer | Senha<br>•••••• Importante; Certifique-se que tenha acesso                                                                                                    | 1 |
| Dac<br>Email<br>exer | Senha         Senha         ••••••         Importante; Certifique-se que tenha acesso<br>ao email selecionado, essa informação é<br>essencial para que eventualmente possamos | à |

9

|                                                                                        |                         |                       | S E                 | BRV                                     | 16                                                                                                    | 05              |
|----------------------------------------------------------------------------------------|-------------------------|-----------------------|---------------------|-----------------------------------------|----------------------------------------------------------------------------------------------------|-----------------|
| Cadastro concluído, estamos<br>prontos para efetuar o login,<br>com seu email e senha: |                         |                       |                     | Login  Email  Senha ENVIA ESQUECI SENHA | AR<br>NÃO TENHO CADASTRO                                                                                                    |                 |
| Onc<br>≡                                                                               | le chegamos             | s na inicial dos      | serviços:           |                                         | <b>1</b> SE                                                                                                    | JEMAIL@MAIL.COM |
| canil<br>SEUCA                                                                         | NIL 2                   | Início > Solicitações |                     |                                         |                                                                                                    |                 |
| Ē                                                                                      | Solicitações 3          | Q Palavra-chave       |                     |                                         | 10                                                                                                    | ENU DE SERVIÇOS |
| *                                                                                      | Meus Envios de Servi 4  | CADASTRADO (0) ENVIAD | OS PARA CBKC (0) PI | ENDENTES (0) APROVADAS                  | s (0)                                                                                                    |                 |
| Ð                                                                                      | Manual de Utilização 5  | ENVIAR SERVIÇO(S)     | 1                   | 1                                       |                                                                                                    |                 |
| $\bigcirc$                                                                             | Padrões das Raças 6     | Dt. Solicitaç         | ão↑ Descrição       | Solicitação Origem                      | Valor                                                                                                    | Status          |
| Θ                                                                                      | Conheça a CBKC          |                       |                     | No data available                       |                                                                                                    |                 |
| CBKC                                                                                   | свкс знор               |                       |                     |                                         | Rows per page: 10 💌                                                                                                    | 12              |
| ROTAL CANIN                                                                            | Conheça a Royal Canin 9 |                       |                     |                                         | Contraction of the second second seco |                 |

- 1 Seu email de login cadastrado;
- 2 Seu Canil (caso possua canil registrado) ou Seu Nome caso seja criador sem canil
- 3 Suas solicitações cadastradas e que ainda não foram enviadas;
- 4 Os Serviços Enviados;
- 5 Este Manual de Utilização;
- 6 Padrões de Raças, link direto para os Padrões no site da CBKC;
- 7 Link para todas as redes sociais da CBKC;
- 8 Link para a Loja CBKC;
- 9 Link para o nosso apoiador e patrocianador, Royal Canin;
- 10 Menu de Serviços;
- Status das Solicitações;
- 12 Número de itens exibidos por página e rolagem de página.

1C

Solicitações

Aqui temos todo o histórico de serviços feitos, separados por status no sistema, fazendo você encontrar de forma prática todo o seu histórico de serviços feitos.

| ≡ }                                                                         | CONFEDERAÇÃO<br>BRASILEIRA DE<br>CINOFILIA | 111                                                               | SEUEMAIL@MAIL.COM                                  |  |  |
|-----------------------------------------------------------------------------|--------------------------------------------|-------------------------------------------------------------------|----------------------------------------------------|--|--|
| canil<br>SEUC#                                                              | ANIL                                       | Inic > Solicitações                                               | MENU DE SERVIÇOS                                   |  |  |
| E                                                                           | Solicitações                               | Q Pativa-chave                                                    | Mapa de Ninhada                                    |  |  |
| ۲                                                                           | Meus Envios de Servi                       | CADASTRADO (0) ENVIADOS PARA CBKC (0) PENDENTES (0) APROVADAS (0) | Transferência de Propriedade                       |  |  |
| Ð                                                                           | Manual de Utilização                       | ENVIAR SERVICO(S)                                                 | Registro Inicial                                   |  |  |
| G                                                                           | Padrões das Raças                          | ☐ ID <b>Dt. Solicitação ↑</b> Descrição Solicitação Origem        | Registro Secundário                                |  |  |
| Θ                                                                           | Conheça a CBKC                             | No data available                                                 | Reconnecimiento de Pedigree Estrangeiro            |  |  |
| CBKC                                                                        | CBKC SHOP                                  | Rows                                                              | Ungrade para Pedigree Pleno                        |  |  |
| BOTHE CANIN                                                                 | Conheça a Royal Canin                      |                                                                   | Anuidade de Afixo já Registrado                    |  |  |
| Aqι                                                                         | ui temos to                                | do o histórico de serviços                                        | Abertura de Afixo                                  |  |  |
| feit                                                                        | os, separac                                | los por status no sistema,                                        | Segunda Via de Registro de Afixo                   |  |  |
| fazendo você encontrar de forma prática Homologação de Títulos Promocionais |                                            |                                                                   |                                                    |  |  |
| tod                                                                         | o o seu his                                | tórico de serviços feitos.                                        | Segunda Via de Homologação de Títulos Promocionais |  |  |

#### © 2023

No Menu de Serviços, podemos iniciar o Mapa de Ninhada, Transferência de Propriedade, Registro Inicial, Registro Secundário, Reconhecimento de Pedigree Estrangeiro, Segunda Via de Pedigree, Upgrade para Pedigree Pleno, Anuidade de Afixo já Registrado, Abertura de Afixo, Segunda Via de Registro de Afixo, Homologação de Títulos Promocionais e Segunda Via de Homologação de Títulos Promocionais. O Mapa de Ninhada é onde são feitos os cadastros de registros de filhotes da ninhada, com todos os nomes e gêneros dos filhotes, padreador, matriz, criador, canil, etc..

| antidade de Filhotes                                  |                                                                                 |                                                                          |                       |             |                      |
|-------------------------------------------------------|---------------------------------------------------------------------------------|--------------------------------------------------------------------------|-----------------------|-------------|----------------------|
| <ul> <li>Digite o nome o<br/>Não é necessá</li> </ul> | do filhote acompanhado da preposição<br>rio digitar o nome do seu canil, o mesn | ) (DE, DA, DO, DI) se assim for dese<br>no será inserido automaticamente | ado.<br>velo sistema. |             |                      |
| Nome                                                  | Raça                                                                            | Sexo                                                                     | Cor                   | Chip        | Pedigree<br>Limitado |
| FILHOTE 1                                             | BULDOGUE FRANCES                                                                | <ul> <li>Macho O Fêmea</li> </ul>                                        | TIGRADO               | 77979797979 |                      |
| ILHOTE 2                                              | BULDOGUE FRANCES                                                                | • O Macho 💿 Fêmea                                                        | FULVO E BRANCO -      | 65471364654 |                      |
| FILHOTE 3                                             | BULDOGUE FRANCES                                                                | <ul> <li>Macho () Fêmea</li> </ul>                                       | TIGRADO E BRANCO -    |             |                      |

Inclusive, é possível solicitar a Transferência de Propriedade dos filhotes com desconto JUNTO ao registro (chamado comumente de Transferência Combo). Quando é feito a Transferência Combo, a transferência de propriedade custará apenas 50% do valor. Motraremos mais à frente.

### MAPA DE NINHADA

APENAS O PROPRIETÁRIO DA MATRIZ PODE REGISTRAR NINHADAS.

Iniciando o cadastro do Mapa de Ninhada, pela Data do Nascimento dos filhotes e logo após, pelos pais da ninhada. Preenchendo no lado esquerdo o RG do Padreador e no direito, da Matriz.

| Início > Solicitações > Novo Mapa Di Ninhada                                                                                                    | ← VOLTAR PARA SOLICITAÇÕES                                                                                                    |
|----------------------------------------------------------------------------------------------------|----------------------------------------------------------------------------------------------------|
| Solicitação<br>Data do Nascimento<br>00/00/0000                                                                                                    | <b></b>                                                                                                    |
| Padreador         Gie         RG/EXE/00/00001         Digte o número de registro do Cão (ex: RG/RLY/00/00000)         Código         RG/EXE/00/00001         Nome         NOME DO PADREADOR         Reça       Atente-se aos Proprietários do Padreador e Matriz da ninhada         Sexo       Se estão em seu nome.         M       Se estão em seu nome.         Cor       Rarticolor         Nascimento       Propriedade para o seu nome, como veremos mais à frente.         Criador       NOME DO CO-CRIADOR         Coriador       NOME DO CO-CRIADOR         Coriador       NOME DO CO-CRIADOR         Proprietário       NOME DO PROPRIETÁRIO         Microchip       Nome Do PROPRIETÁRIO         Nome Do Proprietário       Nome Do Proprietário | Matriz         Caia         RG/EXE/00/00002         Digite onúmero de registro do Câio (ec: RG/RJ//00/00000)         Código         RG/EXE/00/00002         Nome         RG/EXE/00/00002         Nome         NOME DA MATRIZ         Raça         NOME DA RAÇA         Sexo         F         Cor         LARANJA         Nascimento         00/00/0000         Criador         NOME DO CRIADOR         Cor-criador         NOME DO CO-CRIADOR         Proprietário         NOME DO COPROPRIETÁRIO         Corpriprietário         NOME DO COPROPRIETÁRIO         Microchip         Nenhum         Tridos |
| automaticamente, com os dados do<br>Sistema Online.                                                                                                    | Ültima Ninhada<br>Nenhuma Ninhada                                                                                                    |

Caso ao inserir os números de registro do cão, apareça a mensagem de Código não encontrado, informe o Código por email ao suporte@cbkc.org para inserção manual do número de registro no Sistema Online.

#### Padreador

RG/EXE/00/00000

Código não encontrado. Por gentileza entre em contato com a CBKC através do email suporte@cbkc.org.

| Nome         | Raça    |      | Sexo                | Cor |   | Chip   | Pedigree | Pedigree | Pedigree |
|--------------|---------|------|---------------------|-----|---|--------|----------|----------|----------|
| Nome do Filh | ote 1   | Raça | Sexo<br>Macho Fêmea | Cor | * | Chip   |          |          |          |
| P            | . A.    | *    | 🔿 Macho 🔿 Fêmea     | 8   | ¥ |        |          |          |          |
| 2            |         | ¥    | 🔿 Macho 🔵 Fêmea     |     | * |        |          |          |          |
| S            | <u></u> | ٣    | 🔿 Macho 🔿 Fêmea     | 8   | ¥ | 2<br>~ |          |          |          |
|              |         | ÷    | 🔿 Macho 🔿 Fêmea     |     | * |        |          |          |          |

Informando o número de filhotes da ninhada, serão abertos os campos para preenchimeto dos dados dos filhotes: Nome, Raça, Sexo, Cor (dentro do padrão da raça, seguindo os padrões da FCI), número do microchip (caso possua) e as opções de Pedigree de 4º Grau, Pedigree Limitado e Pedigree Pet.

Pedigree Limitado é utilizado principalmente caso haja alguma falta desqualificante presente no cão, de acordo como padrão da raça.

O Pedigree de 4º Grau, opcional, adiciona mais uma geração à linhagem exibida no pedigree de antepassados do cão, os trisavós. No entanto, é vedado ao PET, Limitado e Registro Secundário.

Para mais informações sobre o Pedigree Limitado, acesse: https://cbkc.org/regulamentos/abrir/regulamento\_de\_registro\_limitado

O Pedigree Pet o cão **NÃO TEM** falta desqualificante, essa característica cabe **APENAS** ao **PEDIGREE LIMITADO.** 

Mais algumas caraterísticas do Pedigree Pet:

- O valor é menor em relação em Pedigree Pleno. Na parte de Pagamento é possível conferir os valores, que são aplicados automaticamente;

 É vedada a reprodução e participação de Exposições de Conformação e Beleza;

- Caso opte por registrar parte da ninhada como Pet, será possível até 50% da ninhada, e +1 em caso de número ímpar de filhotes.

Ex.: Em uma ninhada de 5 filhotes, 3 podem ser registrados como **Pedigree Pet**. No entanto, é possível solicitar o upgrade para Pedigree Pleno, que estará em breve também disponível na plataforma de serviços online, porém poderá ser feito à qualquer momento, por solicitação do proprietário do cão. Este upgrade concede ao cão todos os benefícios e direitos do Pedigree Pleno, como a participação em Exposições de Conformação e Beleza, além do registro de filhotes.

Após o pagamento da taxa de conversão, será emitido um novo Pedigree (Azul - RG, Vermelho - NR, Marrom - RI ou Verde - RS).

Para checar a possibilidade de conversão do pedigree, entre em contato via suporte@cbkc.org

| 0                                                      | Documentação adicional opcional.                                                                                                    |
|--------------------------------------------------------|----------------------------------------------------------------------------------------------------|
|                                                        | -ormatos aceitos: doc, docx, pdf, jpg, jpeg, png.<br>Famanho máximo por aquivo: 5M                                                                                                    |
| )) Arq                                                 | uivo com frente e verso do documento                                                                                                    |
|                                                        |                                                                                                    |
|                                                        |                                                                                                    |
|                                                        |                                                                                                    |
| FERM                                                   | DS                                                                                                    |
| FERM(                                                  | DS<br>nte se responsabiliza, civil e criminalmente, pelas informações prestadas, inclusive em relação ao fornecimento de dados de acasalamento com reprodutor de propriedade de                                                                                                    |
| Declara                                                | DS<br>nte se responsabiliza, civil e criminalmente, pelas informações prestadas, inclusive em relação ao fornecimento de dados de acasalamento com reprodutor de propriedade de<br>reservando-se a CBKC o direito de, constatada a inveracidade das informações, proceder de imediato às providências administrativas cabíveis, sem prejuízo da adoção das                                                                                                    |
| Declara<br>erceiros,<br>medidas                        | DS<br>nte se responsabiliza, civil e criminalmente, pelas informações prestadas, inclusive em relação ao fornecimento de dados de acasalamento com reprodutor de propriedade de<br>reservando-se a CBKC o direito de, constatada a inveracidade das informações, proceder de imediato às providências administrativas cabíveis, sem prejuízo da adoção das<br>udiciais pertinentes. O Declarante desde iá autoriza a CBKC a proceder ao imediato cancelamento do registro e dos documentos gerados com base em informações falsas ou                                                                                                    |
| Declara<br>Declara<br>erceiros,<br>nedidas<br>ncorreta | DS<br>nte se responsabiliza, civil e criminalmente, pelas informações prestadas, inclusive em relação ao fornecimento de dados de acasalamento com reprodutor de propriedade de<br>reservando-se a CBKC o direito de, constatada a inveracidade das informações, proceder de imediato às providências administrativas cabíveis, sem prejuízo da adoção das<br>udiciais pertinentes. O Declarante desde já autoriza a CBKC a proceder ao imediato cancelamento do registro e dos documentos gerados com base em informações falsas ou<br>, assim como o cancelamento do registro e dos documentos de seus eventuais descendentes já registrados. |

O Arquivo é por onde enviar de o volta todos os formulário preenchido, caso necessário, como laudos veterinários, em caso do Registro Limitado, numeral de microchip, registro de propriedade, solicitação de transferência e qualquer informação extra relativa ao cão.

| Atenção aos formatos e<br>tamanhos suportados.                                                                                                    | <ul> <li>Documentação adicional opcional.</li> <li>Formatos aceitos: doc, docx, pdf, jpg, jpeg, png.</li> <li>Tamanho máximo por aquivo: 5M</li> </ul>                                                                                                    |
|----------------------------------------------------------------------------------------------------|----------------------------------------------------------------------------------------------------|
|                                                                                                    | Arquivo com frente e verso do documento                                                                                                    |
| TERMOS<br>O Declarante se responsabiliza, civil e criminalmente, pelas informar<br>reprodutor de propriedade de terceiros, reservando-se a CBKC o dire<br>providências administrativas cabíveis, sem prejuízo da adoção das r<br>imediato cancelamento do registro e dos documentos gerados com<br>dos documentos de seus eventuais descendentes já registrados. | ções prestadas, inclusive em relação ao fornecimento de dados de acasalamento com<br>ito de, constatada a inveracidade das informações, proceder de imediato às<br>nedidas judiciais pertinentes. O Declarante desde já autoriza a CBKC a proceder ao<br>base em informações falsas ou incorretas, assim como o cancelamento do registro e |
| Li e concordo com os termos                                                                                                    | ido e concordando com os termos, <mark>CADASTRAR</mark><br>para finalizar o registro da ninhada.                                                                                                    |

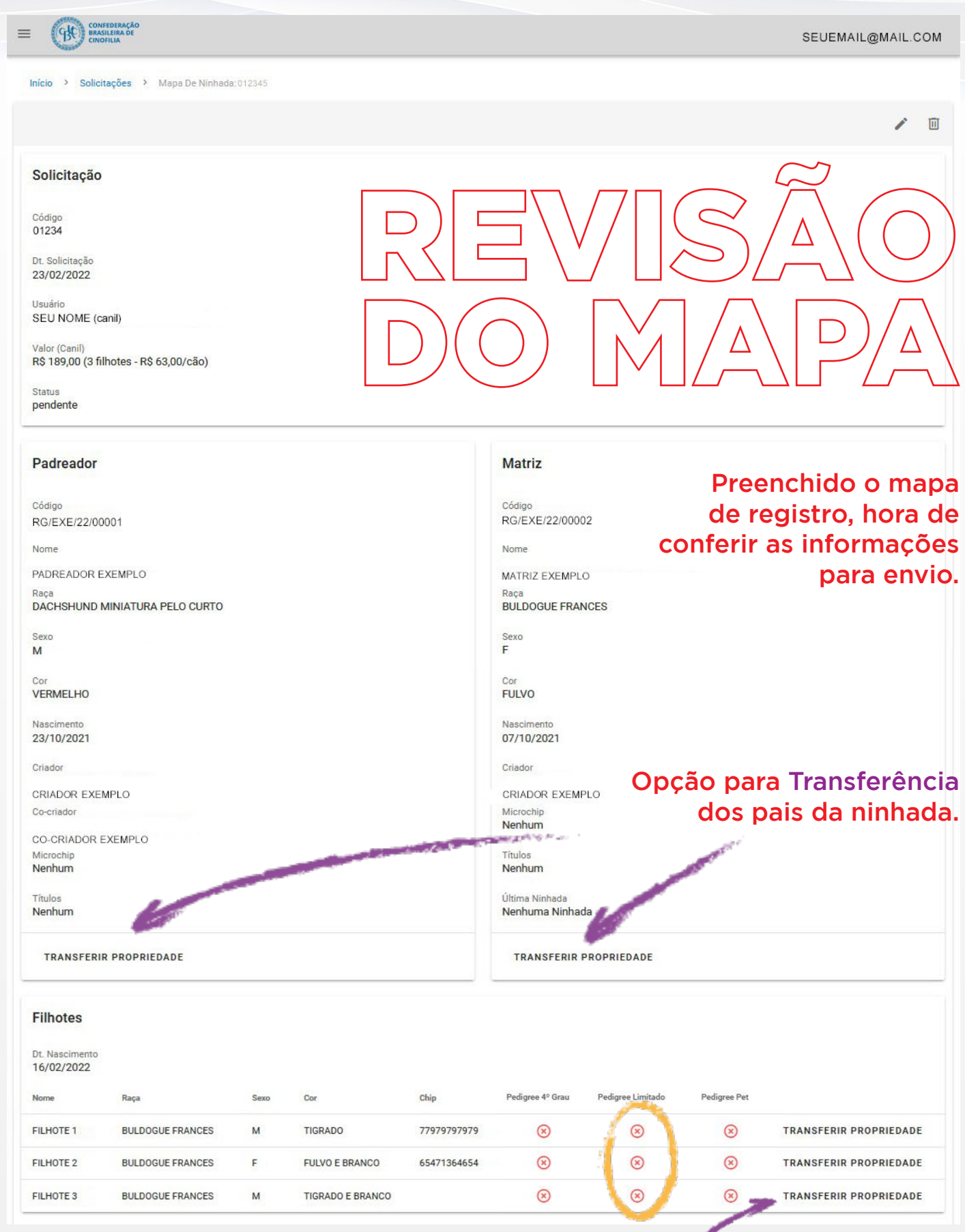

Atenção para marcação de Pedigree Limitado. Aqui, a opção de fazer a Transferência de Propriedade (Transferência Combo) dos filhotes. Lembramos que o desconto de Transferência Combo é concedido apenas para transferência de propriedade dos Filhotes.

15

### TRANSFERÊNCIAS

De volta ao menu inicial, na aba Menu de Serviços, vamos ao menu de Transferência de Propriedade.

| ≡             | CONFEDERAÇÃO<br>BRASILEIRA DE<br>CINOFILIA |   |        |             |                   | and the second second se | -                |                | SEU       | EMAIL@    | )MAIL.  | сом  |
|---------------|--------------------------------------------|---|--------|-------------|-------------------|----------------------------------------------------------------------------------------------------|------------------|----------------|-----------|-----------|---------|------|
| canil<br>SEU( | CANIL                                      |   | Início | > Solicitaç | ões               |                                                                                                    |                  |                |           |           |         |      |
| Ē             | Solicitações                               |   | Q Pa   | lavra-chave |                   |                                                                                                    |                  |                | ME        | NU DE S   | ERVIÇ   | os   |
| *             | Meus Envios de Servi                       | 1 | CADAS  | TRADO (0)   | ENVIADOS PAR      | A CBKC (0)                                                                                                    | PENDENTES (0)    | APROVADAS (0)  | Мартор    | Ninhada   |         |      |
| Ð             | Manual de Utilização                       |   | E      | NVIAR SERV  | /IÇO(S)           |                                                                                                    |                  |                | Transferê | ncia de F | Proprie | dade |
| Θ             | Padrões das Raças                          |   |        | ID          | Dt. Solicitação 个 | Descrição                                                                                                    | Solicitação Orig | em             | Valor     | Status    |         | -    |
| Θ             | Conheça a CBKC                             |   |        |             |                   |                                                                                                    | No data availabl | e              |           |           |         |      |
| CBKC<br>SHOP  | CBKC SHOP                                  |   |        |             |                   |                                                                                                    |                  | Rows per page: | 10 🔻      | 2         | <       | >    |
| NOTSEL CAMIN  | Conheça a Royal Canin                      |   |        |             |                   |                                                                                                    |                  |                |           |           |         |      |
|               |                                            |   |        |             |                   |                                                                                                    |                  |                |           |           |         |      |
| = (9          |                                            |   |        |             |                   |                                                                                                    |                  |                |           |           |         |      |

Preenchendo os dados do cão e do proprietário. O termo de transferência a ser anexado. Preenchido, assinado e escaneado.

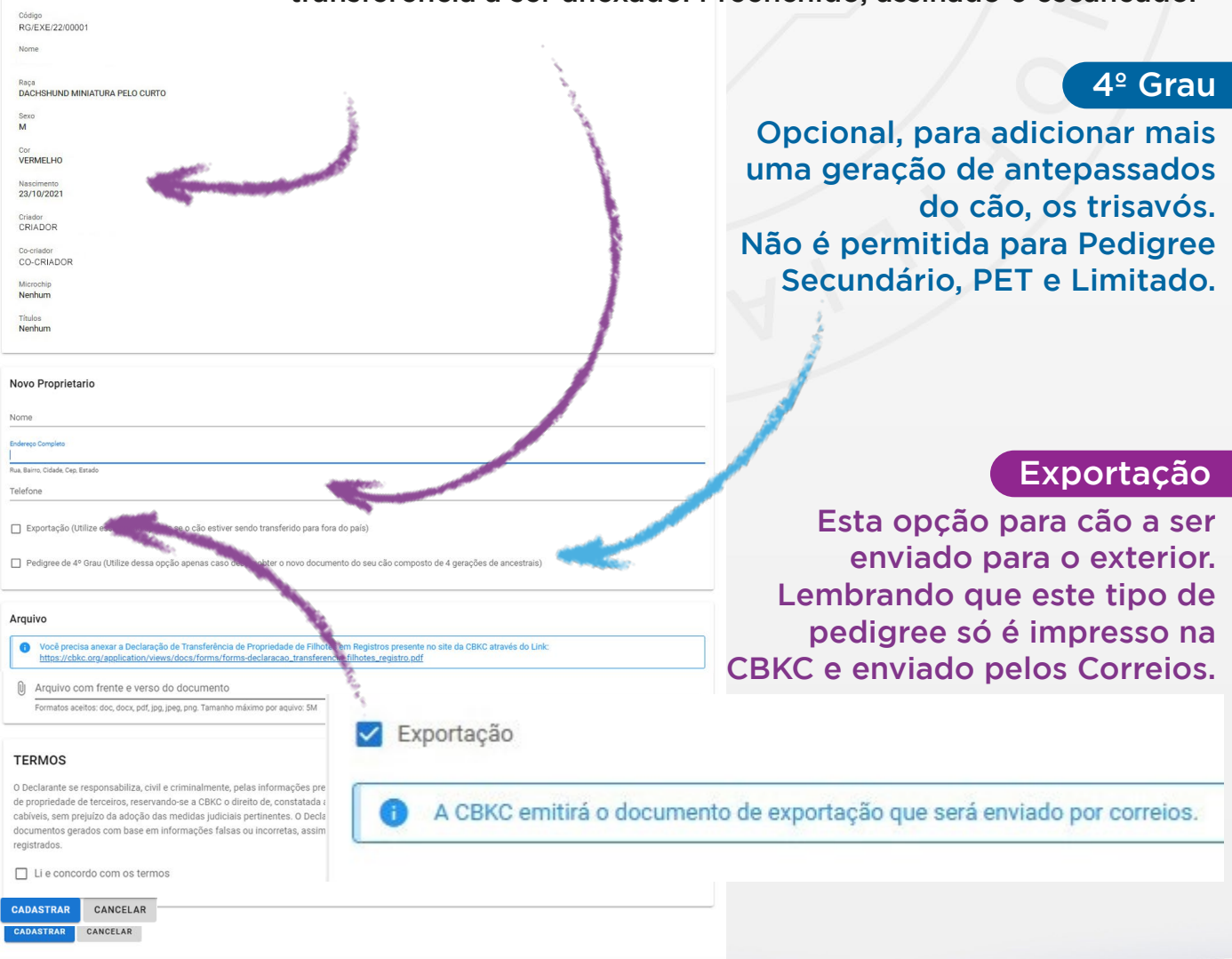

16

### O Termo de Transferência deve ser baixado, preenchido e reenviado no link logo abaixo.

| •                                                                                                    |                                                                                                    |
|----------------------------------------------------------------------------------------------------|----------------------------------------------------------------------------------------------------|
| Arquivo com frente e verso do documento                                                                                                    |                                                                                                    |
| Formatos aceitos: doc, docx, pdf, jpg, jpeg, png. Tamanho máximo por aquivo: 5M                                                                                                    |                                                                                                    |
| TERMOS                                                                                                    |                                                                                                    |
| de propriedade de terceiros, reservando-se a CBKC o direito de, constatada a inveracidade das in<br>cabíveis, sem prejuízo da adoção das medidas judiciais pertinentes. O Declarante desde já autori<br>documentos gerados com base em informações falsas ou incorretas, assim como o cancelamen<br>registrados. | ormações, proceder de imediato as providencias administrativas<br>za a CBKC a proceder ao imediato cancelamento do registro e dos<br>to do registro e dos documentos de seus eventuais descendentes j |
| ENVIAR CANCELAR                                                                                                    |                                                                                                    |
| enção para leitura dos termos de<br>sponsabilidade sobre os documentos<br>viados. Concordando, só marcar a<br>oção Li e concordo com os termos.                                                                                                    | CONFEDERAÇÃO BRASILEIRA DE CINOFILIA<br>Membro da Fédération Cynologique Internationale<br>DECLARAÇÃO DE TRANSFERÊNCIA DE<br>PROPRIEDADE DE FILHOTES EM REGISTROS                                     |
| enção para leitura dos termos de<br>sponsabilidade sobre os documentos<br>viados. Concordando, só marcar a<br>oção Li e concordo com os termos.<br>Termo de Transferência de Propriedade                                                                                                    | CONFEDERAÇÃO BRASILEIRA DE CINOFILIA<br>Membro da Fédération Cynologique Internationale<br>DECLARAÇÃO DE TRANSFERÊNCIA DE<br>PROPRIEDADE DE FILHOTES EM REGISTROS                                     |

17

E matriz são de propriedade do criador de fato, mas ainda não foram transferidos.

Nenhum

Títulos

Nenhum

TRANSFERIR PROPRIEDADE

Após o cadastro do Mapa de Ninhada, ao ver os detalhes, haverá um botão para trasnferência sob o s dados do padreador e da matriz.

Nenhum

Nenhum . Última Ninhada

Nenhuma Ninhada

TRANSFERIR PROPRIEDADE

Títulos

|                   | Data de Nascimento:// |  |
|-------------------|-----------------------|--|
| Informações do No | ovo Proprietário      |  |
| Nome:             |                       |  |
| Residente no ende | ereço:                |  |
| Bairro:           | Cidade:               |  |
| CEP:              | Estado: País:         |  |
| Telefone:         | Email:                |  |
|                   | , de de 20 .          |  |
|                   |                       |  |
|                   | Assinatura do Criador |  |

No verso do pedigree há um campo dedicado à transferência, que deve estar preenchido e assinado pelo proprietário original.

Em seguida, deve ser anexado, frente em verso em um único arquivo.

NOTA: Não ultrapassar o limite de 5mb е recomendamos evitar nomes de arquivo muito longos.

### REVISÃO DA TRANSFERÊNCIA

Ao registrar a ninhada é PRIMORDIAL que os padreadores estejam no nome do solicitante, como vimos anteriormente. No entanto, caso tenha recebido o cão sem ter sido feita a transferência e está registrando a ninhada agora, é imprescindível fazer a transferência para o seu nome, principalmente da matriz. Sem isso não será possível o registro da ninhada.

No caso do padreador sendo de outro proprietário, é necessário anexar o Formulário de Comunicação de Acasalamento, disponível para download em: https://cbkc.org/formularios.

# Nenhum Titulos Noro Proprietario Nome Endereso Completo Rua, Bairro, Cidade, Ceg. Estado Telefone Elefone Exportação (Utilize essa opção apenas se o cão estiver sendo transferido para fora do país) Pedigree de 4º Grau (Utilize dessa opção apenas caso deseje obter o novo documento do seu cão composto de 4 gerações de ancestrais)

#### Arquivo

Cão

Código

Nome

Sexo

VERMELHO

23/10/2021

CRIADOR

Co-criado

CO-CRIADOR

M

RG/EXE/22/00001

DACHSHUND MINIATURA PELO CURTO

Você precisa anexar a Declaração de Transferência de Propriedade de Filhotes em Registros presente no site da CBKC através do Link: https://cbkc.org/application/views/docs/forms/forms-declaracao\_transferencia\_filhotes\_registro.pdf

Arquivo com frente e verso do documento Formatos aceitos: doc, docx, pdf, jpg, jpg, png, Tamanho máximo por aquivo: 5M

#### TERMOS

CADASTRAR

O Declarante se responsabiliza, civil e criminalmente, pelas informações prestadas, inclusive em relação ao fornecimento de dados de acasalamento com reprodutor de propriedade de terceiros, reservando-se a CBKC o direito de, constatada a inveracidade das informações, proceder de imediato às providências administrativas cabíveis, sem prejuízo da adoção das medidas judiciais pertinentes. O Declarante desde já autoriza a CBKC a proceder ao imediato cancelamento do registro e dos documentos gerados com base em informações falsas ou incorretas, assim como o cancelamento do registro e dos documentos de seus eventuais descendentes já registrados.

Li e concordo com os termos

CANCELAR

Estando lido e revisado, só clicar em Cadastrar

### REGISTRO INICIAL

"E se o meu cão não tiver pedigree?" Este é o propósito do Registro Inicial. É um tipo de pedigree específico para iniciar a árvore genealógica da ninhada partindo do seu cão, caso não possua o Pedigree CBKC.

Necessária uma avaliação feita por árbitros da CBKC, verificando que o cão está de acordo com o padrão FCI da raça.

A avaliação de raça pode ser solicitada junto à CBKC, junto ao Kennel Clube da sua região, ou durante um evento oficial com a presença de juiz de raça.

#### Saiba mais pelo link:

Início > Solicitações > Novo Registro Inicial

https://cbkc.org/noticias/ler/tenho\_ um\_cao\_de\_raca\_e\_ele\_nao\_tem\_ pedigree\_o\_que\_fazer

|   | MENU DE SERVIÇOS                       |
|---|----------------------------------------|
|   | Mapa de Ninhada                        |
|   | Transferência de Propriedade           |
| Σ | Registro Inicial                       |
| 1 | Registro Secundário                    |
| ſ | Reconhecimento de Pedigree Estrangeiro |
|   | Segunda Via de Pedigree                |
|   | Upgrade para Pedigree Pleno            |
|   | Anuidade de Afixo já Registrado        |
|   | Abertura de Afixo                      |
|   | Segunda Via de Registro de Afixo       |
| ١ | Homologação de Títulos Promocionais    |
| 1 |                                        |
|   |                                        |

| Cão                                                                                |
|------------------------------------------------------------------------------------|
| Raça                                                                               |
| Nome DADOS DO CÃO                                                                  |
| Chip                                                                               |
| Todos os campos são obrigatórios.                                                  |
|                                                                                    |
| Endereço do Proprietário DADOS DO PROPRIETÁRIO                                     |
| Telefone do Proprietário                                                           |
| Na guia ARQUIVO deverá ser anexada a súmula preenchida e assinada                  |
| pelos árbitros da CBKC com o Resultado positivo, concedendo o direito              |
| Arquivo do cão a obter o Pedigree de Registro Inicial da CBKC.                     |
| Você precisa enviar a súmula de Registro Inicial frente e verso.                   |
| Formatos aceitos: doc, docx, por, jpg, jpeg, png.<br>Tamanho máximo por aquivo: 5M |
|                                                                                    |
| Arquivo com frente e verso do documento                                            |
| CANASTRAR CANCELAR A DÁG PROVER O RODIGIO CODOCTION                                |
| Apos anexar o pedigree, Cadastrar                                                  |
|                                                                                    |

### REGISTRO SECUNDÁRIO

"Mas eu tenho um registro de outra entidade. Posso fazer portabilidade?" Aqui entra o Registro Secundário. Este pedigree é feito sob a análise de um registro feito por outra entidade, não reconhecida pela FCI, onde verificaremos toda a árvore genealógica do cão. Caso todos os cães (pais, avôs, avós, bisavôs e bisavós) pertencentes à esta árvore genealógica possuam registro na CBKC ou entidade filiada á FCI registrada em outro país, é possível garantir a linhagem.Caso algum destes ascendentes não seja cadastrado na CBKC ou outra entidade filiada à FCI pelo mundo, o Registro Secundário não será possível, pois não poderemos aferir a linhagem deste cão. No entanto, será possível a análise para Registro Inicial.

|   | Mapa de Ninhada                        |
|---|----------------------------------------|
|   | Transferência de Propriedade           |
|   | Registro Inicial                       |
| 2 | Registro Secundário                    |
|   | Reconhecimento de Pedigree Estrangeiro |
|   | Segunda Via de Pedigree                |
|   | Upgrade para Pedigree Pleno            |
|   | Anuidade de Afixo já Registrado        |
|   | Abertura de Afixo                      |
|   | Segunda Via de Registro de Afixo       |
|   | Homologação de Títulos Promocionais    |

MENU DE SERVIÇOS

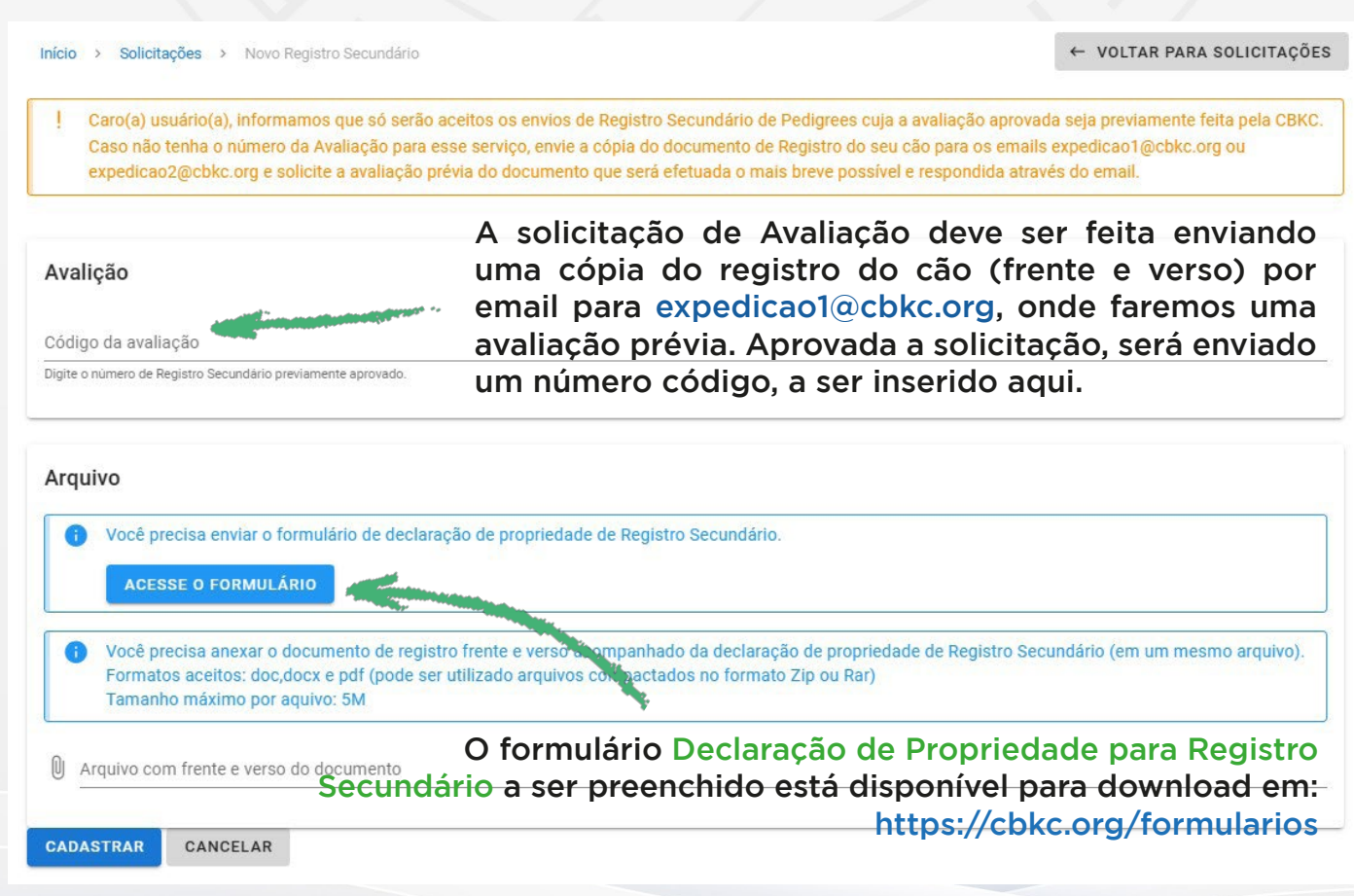

### RECONHECIMENTO DE PEDIGREE ESTRANGEIRO

Mapa de Ninhada

Transferência de Propriedade

Registro Inicial

Registro Secundário

Reconhecimento de Pedigree Estrangeiro

Segunda Via de Pedigree

Upgrade para Pedigree Pleno

Anuidade de Afixo já Registrado

Abertura de Afixo

Segunda Via de Registro de Afixo

Homologação de Títulos Promocionais

Para quem trouxe o cão de outro país, registrado por outra entidade também filiada à FCI. Embora todas as entidades compartilhem a filiação à FCI, para o reconhecimento do pedigree em outro país, é sempre através do Pedigree Exportação. Trazendo o pedigree de fora, deve ser pedido à entidade de origem o Pedigree Exportação para ser reconhecido. Assim como, se estiver levando seu cão para o exterior, deve ser solicitado à CBKC o Pedigree Exportação.

Nota: Em TODAS as entidades fliadas à FCI O Pedigree Exportação SEMPRE é sinalizado como tal [EXPORT PEDIGREE], diferente do pedigree padrão. Mais detalhes na seção Pedigree Exportação.

Cão

| Raça | Raça | do | cão, | selecionando a | opção | neste box. |  |
|------|------|----|------|----------------|-------|------------|--|
|------|------|----|------|----------------|-------|------------|--|

MENU DE SERVIÇOS

código de origem do cão, presente na frente do pedigree, próximo ao nome.

Nome do cão.

<sup>chip</sup> Numeração de microchip.

Nome, endereço e telefone do novo proprietário do cão, que está RECEBENDO o Reconhecimento.

Arquivo

Nome do Proprietário

Endereço do Proprietário

Telefone do Proprietário

Você precisa enviar o Pedigree Estrangeiro frente e verso. Formatos aceitos: doc, docx, pdf, jpg, jpeg, png. Tamanho máximo por aquivo: 5M

O Pedigree Exportação deve ser escaneado, frente e verso e anexado aqui.

CADASTRAR CANCELAR

Arquivo com frente e verso do documento

Após anexar o pedigree, Cadastrar

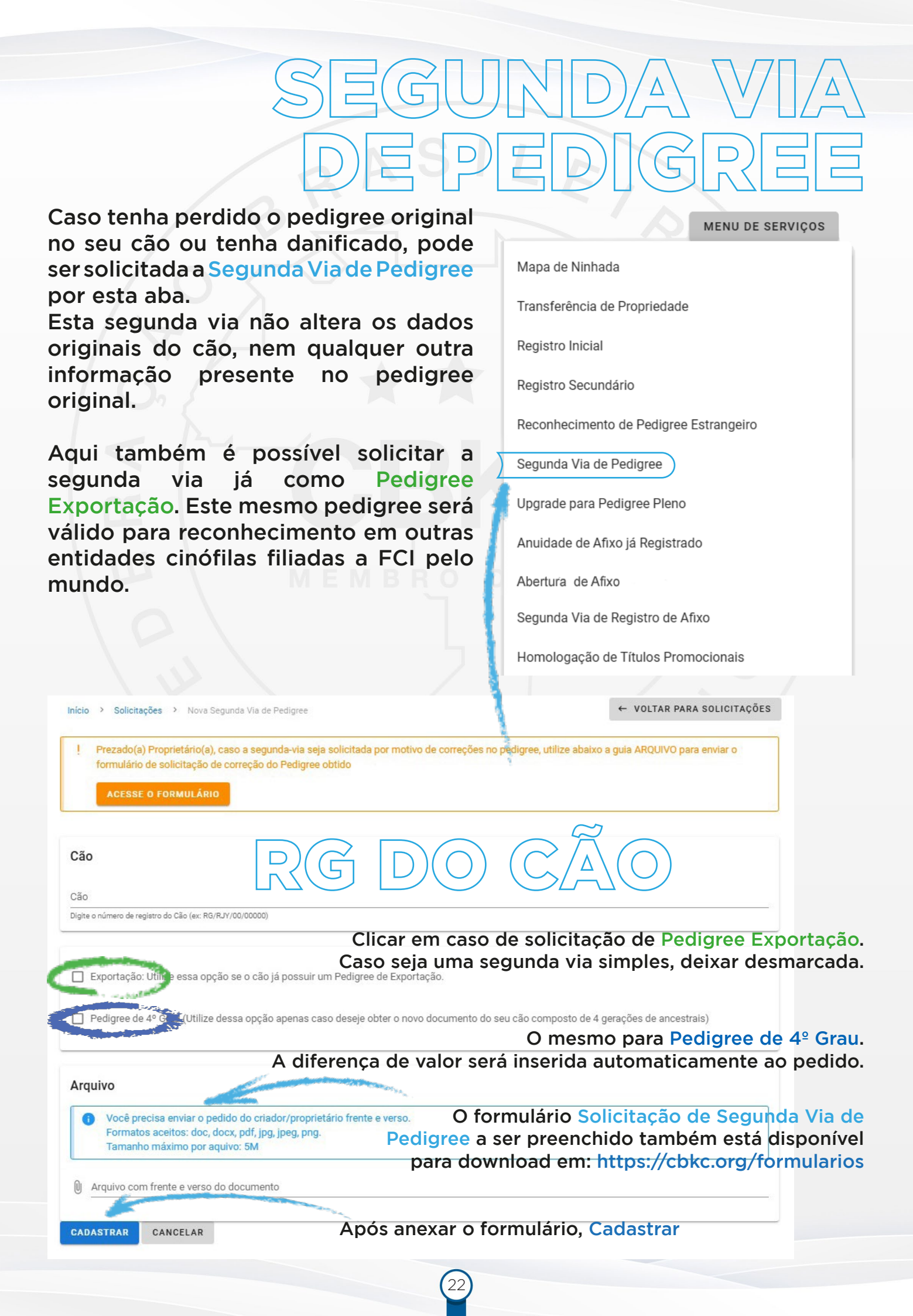

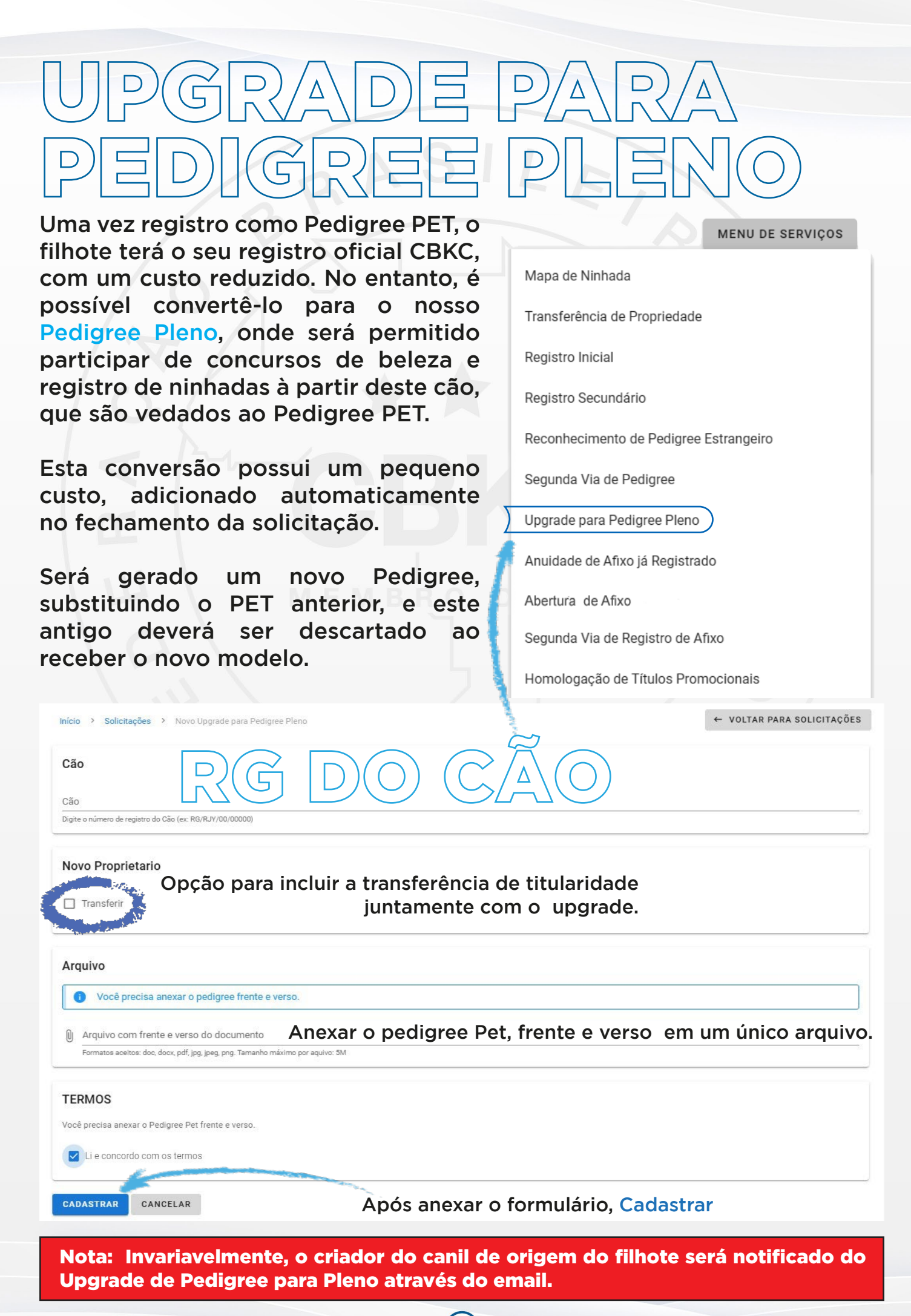

### ANUIDADE DE AFIXO JÁ REGISTRADO

Caso o seu canil esteja com pagamento em dia, todas as opções de serviços estarão disponíveis e funcionais.

Caso não tenha acesso as funcionalidades do Sistema provavelmente é em decorrência da falta de pagamento da anuidade do seu Canil.

Efetuar o pagamento da anuidade do seu canil é bem simples:

| Início > Solicitações > Nova Anuidade de                                     | e Afixo já Registrado |     |  |
|------------------------------------------------------------------------------|-----------------------|-----|--|
| Canil                                                                        | - /                   |     |  |
| Canil<br>SELL CANUL                                                          |                       | × • |  |
| Canil<br>SEU CANIL<br>Não há débitos de anudade(s) para o Canil selecionadoj |                       | × • |  |

MENU DE SERVIÇOS

Mapa de Ninhada

Transferência de Propriedade

Registro Inicial

Registro Secundário

Reconhecimento de Pedigree Estrangeiro

Segunda Via de Pedigree

Upgrade para Pedigree Pleno

Anuidade de Afixo já Registrado

Abertura de Afixo

Segunda Via de Registro de Afixo

acesso a Plataforma de Serviços online.

Homologação de Títulos Promocionais

### Caso o seu canil esteja com pagamento em atraso, só haverá esta opção no menu e aparecerá a seguinte tela de aviso:

| E CONFEDERAÇÃO<br>BRASILEIRA DE<br>CINOFILIA                                 |                                                                                                    | SEUEMAIL@MAIL.COM                                                             |
|------------------------------------------------------------------------------|----------------------------------------------------------------------------------------------------|-------------------------------------------------------------------------------|
| canil<br>SEU CANIL                                                           | Início > Solicitações                                                                                                    |                                                                               |
| Solicitações                                                                 | Prezado(a) Criador(a), informamos que consta em aberto a anuidade do seu Canil referente<br>utilizando esta plataforma, solicitamos que efetue o pagamento da mesma através do MEN | ao ano vigente. Para continuar<br>U DE SERVIÇOS disponível abaixo             |
| Meus Envios de Servi                                                         | afim de normalizar a utilização dos serviços Online da CBKC.                                                                                                    |                                                                               |
| Manual de Utilização                                                         | Q Palavra-chave                                                                                                    | MENU DE SERVIÇOS                                                              |
| Padrões das Raças                                                            | CADASTRADO (0) ENVIADOS PARA CBKC (0) PENDENTES (0) APROVADAS (0)                                                                                                    | Anuidade de Afixo já Registrado                                               |
| Conneça a CBKC                                                               | ■ ENVIAR SERVIÇO(S)                                                                                                    | <b></b>                                                                       |
| Conheça a Royal Canin                                                        | □ ID Dt. Solicitação ↑ Descrição Solicitação Origem<br>Clicando em Anuidade de<br>Será directionado para a s                                                                       | Valor Status<br>Afixo já Registrado,                                          |
|                                                                              | da última anuidade e o va<br>seuemail@mail.com pendente.                                                                                                    | lor para a anuidade                                                           |
| Inicio > Solicitações > Nova Anuidade<br>Canil<br>Canil                      | Ao clicar em Enviar, sera<br>tela de Inicial, onde o paga<br>será listado como um sera                                                                                             | á direcionado para<br>amento da anuidade<br>viço.                             |
| SEU CANIL  Última anuidade: 2022 Valor para quitação das anuidades CADASTRAK | Selecione o serviço e ef<br>conforme demonstrarem<br>Assim que validado<br>rapidamente faremos o d                                                                                 | etue o pagamento<br>os mais pra frente.<br>o pagamento,<br>desbloqueio do seu |

### ABERTURA DE REGISTRO DE AFIXO

A qualquer momento que desejar ou obrigatoriamente depois de registradas 3 ninhadas como criador eventual, será preciso efetuar a Abertura de Registro de Afixo.

É um passo muito importate na sua criação, já que poderá escolher o nome e sobrenome dos cães da ninhada, e temos que considerar:

 Não será possível trocar o nome do canil (Afixo), então, escolha as opções com muita atenção.

 As opções desejadas serão enviadas para consideração da Federação Cinológica Internacional - FCI, onde teremos a resposta da disponibilidade dos nomes sugeridos.

|           |           |               | MENU DE SERVIÇO | s |
|-----------|-----------|---------------|-----------------|---|
| Mapa de   | Ninhada   | а             |                 |   |
| Transferé | ència de  | Propriedade   | 1               |   |
| Registro  | Inicial   |               |                 |   |
| Registro  | Secunda   | ário          |                 |   |
| Reconhe   | cimento   | de Pedigree   | Estrangeiro     |   |
| Segunda   | Via de F  | Pedigree      |                 |   |
| Upgrade   | para Pe   | digree Pleno  |                 |   |
| Anuidade  | e de Afix | o já Registra | do              |   |
| Abertura  | de Afix   | 0             | $\supset$       |   |

Segunda Via de Registro de Afixo

Homologação de Títulos Promocionais

Este processo demora algumas semanas, pois a checagem é Mundial, Sendo assim solicitamos gentilmente que aguarde até o retorno da FCI, afinal, o nome do seu canil será único no mundo.

- REFORÇAMOS Não é permitido: Nomes pessoais; ofensivos e pejorativos; sinais gráficos, acentos, números (exceto por extenso), símbolos e emojis; nomes de raça; as palavras "Canil" e "Kennel"; preposições; nomes e siglas de países além de "Brasil".

| Opções de nome                       | NOME DE CANIL (AFIXO)                                                                                                    |
|--------------------------------------|----------------------------------------------------------------------------------------------------|
| Tipo de Nome do Afixo * (            | ) Sufixo () Prefixo                                                                                                    |
| i Importan<br>por exter<br>não sejar | te: Não serão aceitos no nome do afixo: Sinais (.;/:), Símbolos ( # \$ % @*? &), Números (exceto se<br>iso), Nomes de raça e as palavras Canil e Kennel, Preposições (DE, DA, etc ), Nome de Países que<br>n Brasil (Alemanha, Japão, etc ) e Siglas de Países em geral (BR, CH, USA, etc ). |
| Opção de Nome 1 *                    | Sufixo: O nome do canil a ser registrado virá DEPOIS do nome                                                                                                    |
| Opção de Nome 2                      | do cão a ser registrado:<br><b>NOME DO CÃO</b> AFIXO                                                                                                    |
| Opção de Nome 3                      | Prefixo: o Nome do canil sugerido virá ANTES do nome do cão:<br>AFIXO NOME DO CÃO                                                                                                    |
| Opção de Nome 4                      |                                                                                                    |
| Opção de Nome 5                      |                                                                                                    |
| Opção de Nome 6                      |                                                                                                    |
|                                      |                                                                                                    |

Deverão constar necessariamente 6 (seis) opções de nomes de afixo, em ordem de preferência, e que não excedam o limite de 20 caracteres, incluídos os espaços. O canil para o qual o afixo foi requerido, deverá obrigatoriamente estar instalado dentro da jurisdição do clube ao qual o requerente é associado, reside e onde mantém seus cães.

| Dados dos Propriet<br>Para qualquer e                          | ários<br>xceção ao determinado no item anterior, deverá ser feita uma<br>solicitação especial à CBKC que analisará as razões para tal                                                                                                    |
|----------------------------------------------------------------|----------------------------------------------------------------------------------------------------|
| Proprietário *                                                 | e decidirá autorizando ou não o registro do afixo                                                                                                    |
| Co-proprietário                                                | Caso queira compartilhar a propriedade do cão.                                                                                                    |
| Raças que cria<br><sup>Raças</sup> Serve<br>recomendamo        | Não é obrigatória a inscrição de todas as raças,<br>nem impeditivo para criar outras raças posteriormente,<br>para indicativa junto ao registro, uma referência. Sendo ašsim,<br>os que selecione apenas 5 raças de sua preferência de criação. |
| Arquivo<br>Você precisa em<br>Formatos aceito<br>Tamanho máxim | riar o formulário de abertura de afixo preenchido.<br>s: doc, docx, pdf, jpg, jpeg, png.<br>no por aquivo: 5M                                                                                                    |
| Arquivo com frente                                             | e verso do documento                                                                                                    |
| CADASTRAR CANC                                                 | ELAR                                                                                                    |
| K                                                              | O formulário <mark>Requerimento para Registro de Afixo</mark> a ser<br>preenchido está disponível para download em:<br>https://cbkc.org/formularios                                                                                             |
|                                                                | Após anexar o formulário. Cadastrar                                                                                                    |

#### Formulário de Copropriedade

No caso de haver mais de um proprietário titular do canil, coproprietário, deve ser informado neste formulário, presente em cbkc.org/formulários:

https://cbkc.org/application/views/docs/forms/forms-contrato\_copropriedade.pdf

Pode ser utilizado para até 3 coproprietários, além do proprietário.

Para inclusão dos coproprietários não é obrigatório o reconhecimento em cartório das assinaturas, embora seja aconselhável. No entanto, para solicitação de exclusão SIM. De todos os envolvidos, o proprietário e do coproprietário.

Este formulário não isenta o preenchimento do Requerimento de Afixo, pois não contém todos os dados presentes no Requerimento. É um suplemento para inclusão de corporpietário(s) durante ou após o registro do canil.

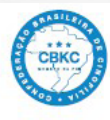

#### CONFEDERAÇÃO BRASILEIRA DE CINOFILIA Membro da Fédération Cynologique Internationale

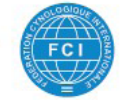

CONTRATO DE COPROPRIEDADE DE AFIXO

Nota: Documento obrigatório para copropriedade no ato da abertura de afixo.

#### (Em caso de abertura de Canil, não preencher.

#### NOME DO AFIXO: I-CONTRATANTES:

| I-CONTRATANTES     |  |
|--------------------|--|
| Proprietário:      |  |
| 1º Coproprietário: |  |
| 2º Coproprietário: |  |
| 2º Conconciotório: |  |

II - OBJETO: COPROPRIEDADE DE AFIXO E ANIMAIS PERTENCENTES

III - USO DA FIRMA: Todos os contratantes, para efeito de registro de ninhada, requerimento em geral, transferências, inscrição em exposição e etc.

IV - DISSOLUÇÃO: Em caso de dissolução de copropriedade o afixo passará a ser de propriedade do remanescente e em sua morte, para

V - SUCESSÃO: Em caso de falecimento de um dos proprietários o afixo passará a ser de propriedade do remanescente e em sua morte, para

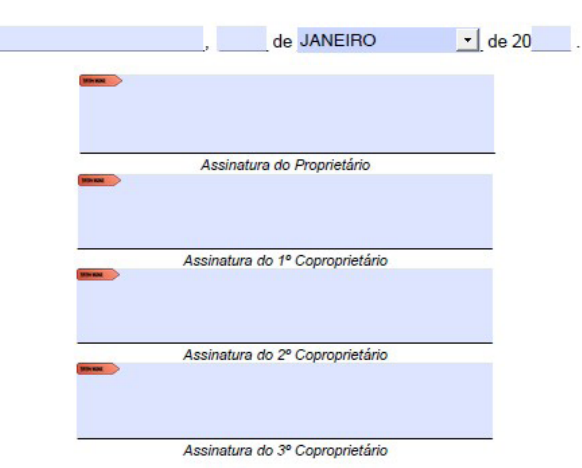

PARA USO EXCLUSIVO DA CBKC. Direitos reservados, cópia total ou parcial não autorizada.

Av. Nilo Peçanha, 50. SI.2601, Centro. CEP.: 20020-906 | RIO DE JANEIRO - BRASIL

cbkc@cbkc.org

#### Nome do Canil

Proprietário 1º Coproprietário 2º Coproprietário 3º Coproprietário

Linha sucessória em caso de: Dissolução

Falecimento

Local e Data

Assinatura do 1º Coproprietário

Assinatura do 2º Coproprietário

Assinatura do 3º Coproprietário

Assinatura do 4º Coproprietário

# Para requisição de

Pag. 1/1

Início > Solicitações > Nova Segunda Via de Registro de Afixo

Canil

cbkc.org

Segunda Via de Registro de Afixo, anexar o formulário disponível em https://cbkc.org/formularios

| Canil                                                        |                                                                                                    | •                                                                                                    |                     |              |
|--------------------------------------------------------------|----------------------------------------------------------------------------------------------------|----------------------------------------------------------------------------------------------------|---------------------|--------------|
| Arquivo                                                      |                                                                                                    |                                                                                                    |                     |              |
| <ul> <li>Você pr</li> <li>Formate</li> <li>Tamanê</li> </ul> | recisa enviar o formulário de abertura de afixo preenchido.<br>tos aceitos: doc, docx, pdf, jpg, jpeg, png.<br>ho máximo por aquivo: 5M | Contraction of the second second second second second second second second second second second second second s | •                   |              |
| Arquivo con                                                  | om frente e verso do documento                                                                                                    | Após a                                                                                                    | anexar o formulário | o, Cadastrar |
| CADASTRAR                                                    | CANCELAR                                                                                                    |                                                                                                    |                     |              |

### HOMOLOGAÇÃO DE TÍTULOS PROMOCIONAIS

Todo ano temos diversos eventos promocionais em todas as regiões do país. Para levar seu cão como participante, basta ter o registro CBKC do cão (que deve possuir microchip) e atentar para as regras de cada evento.

São diversas categorias, para saber mais sobre regulamento vigente e as categorias recomendamos a leitura do Regulamento de Exposições:

https://cbkc.org/regulamentos/abrir/ regulamento\_de\_exposicoes\_1 e Regulamento de Títulos Promocionais https://cbkc.org/regulamentos/abrir/ regulamento\_de\_titulos\_de\_exposicao.

| MENU DE SERVIÇOS                       |
|----------------------------------------|
| Mapa de Ninhada                        |
| Transferência de Propriedade           |
| Registro Inicial                       |
| Registro Secundário                    |
| Reconhecimento de Pedigree Estrangeiro |
| Segunda Via de Pedigree                |
| Upgrade para Pedigree Pleno            |
| Anuidade de Afixo já Registrado        |
| Abertura de Afixo                      |
| Segunda Via de Registro de Afixo       |

Homologação de Títulos Promocionais

CONFEDERAÇÃO BRASILEIRA DE CINOFILIA  $\equiv$ SEUEMAIL@MAIL.COM Início > Solicitações > Nova Homologação de Título Promocional Cão já com registro CBKC e cão ESTRANGEIRO. Cão O Cão já cadastrado O Cão novo Titulo Promocional Escolha, dentro das opções, o título requerido para homologação. Titulo Promocional O formulário Requerimento para Homologação de Títulos a ser preenchido está disponível para download em: Arquivo https://cbkc.org/formularios Você precisa enviar o formulário de homologação de títulos promocionais. Formatos aceitos: doc, docx, pdf, jpg, jpeg, png. Tamanho máximo por aquivo: 5M

Arquivo com frente e verso do documento

CANCELAR

CADASTRAR

Após anexar o formulário, Cadastrar

### SEGUNDA VIA DE HOMOLOGAÇÃO DE TÍTULOS PROMOCIONAIS

| ício > Solicitaçõe                           | es > Nova Segunda Via             | de Homologação de Título Promocional                                     |
|----------------------------------------------|-----------------------------------|--------------------------------------------------------------------------|
| cão                                          |                                   | RG do cão já entitulado.                                                 |
| igite o número de registr                    | ro do Cão (ex: RG/RJY/00/0000     | 00)                                                                      |
|                                              |                                   |                                                                          |
| itulo Promoci<br>Escolh                      | onal<br>a, dentro das             | s opções, o título requerido para segunda via                            |
| itulo Promoci<br>Escolh<br>itulo Promocional | onal<br>a, dentro das<br>cancelar | s opções, o título requerido para segunda via<br>Concluído, só Cadastrar |

Para qualquer solicitação de título, abertura de canil, pedigree ou qualquer material impresso, haverá o prazo de envio pelos correios a ser considerado.

O arquivo digital será enviado por email assim que processado pelo setor responsável. Lembre-se de sempre manter seus dados cadastrais atualizados.

### PAGAMENTO E ENVIO DE SERVIÇOS

A última etapa para podermos processar seu pedido, onde será feito o pagamento e seguirá para o processamento interno da CBKC. Se aplica a qualquer serviço e solicitação por esta plataforma.

De volta ao Menu Inicial, na página principal.

| =              | CONFEDERAÇÃO<br>BRASILEIRA DE<br>CINOFILIA |                                                                   | SEUE  | MAIL@MA   | UL.COM |
|----------------|--------------------------------------------|-------------------------------------------------------------------|-------|-----------|--------|
| canil<br>SEUCA | ANIL                                       | Início > Solicitações                                             |       |           |        |
| e              | Solicitações                               | Q Palavra-chave                                                   | MEN   | U DE SERV | lços   |
| •              | Meus Envios de Servi                       | CADASTRADO (0) ENVIADOS PARA CBKC (0) PENDENTES (0) APROVADAS (0) | 1.75  |           |        |
| F              | Manual de Utilização                       | enviar serviço(s)                                                 |       |           |        |
| Θ              | Padrões das Raças                          | ☐ ID Dt. Solicitação ↑ Descrição Solicitação Origem               | Valor | Status    |        |
| Θ              | Conheça a CBKC                             | No data available                                                 |       |           |        |
| CBKC<br>SHOP   | CBKC SHOP                                  | Rows per page:                                                    | 10 🔻  | - <       | >      |
| ROVAL CANIN    | Conheça a Royal Canin                      |                                                                   |       |           |        |

### Utilizaremos como exemplo o registro de uma ninhada de 5 filhotes.

| =            | CONFEDERAÇÃO<br>BRASILEIRA DE<br>CINOFILIA |                                                                      | SEUEMAIL@MAIL.COM          |
|--------------|--------------------------------------------|----------------------------------------------------------------------|----------------------------|
| SEUC         | ANIL                                       | Início > Solicitações > Mapa De Ninhada: 000000                      | ← VOLTAR PARA SOLICITAÇÕES |
| Ð            | Solicitações                               |                                                                      | 1                          |
| •            | Meus Envios de Servi                       | Solicitação Código da Solicitação.                                   |                            |
| Ð            | Manual de Utilização                       |                                                                      |                            |
|              | Padrões das Raças                          | 000000                                                               |                            |
| Θ            | Conheça a CBKC                             | Dt. solicitação Data da Solicitação.                                 |                            |
| CBKC<br>SHOP | CBKC SHOP                                  | Usuário<br>Seu Nome                                                  |                            |
| ROMAL CALMIN | Conheça a Royal Canin                      | Valor (Canil)<br>R\$ XXX,00 (5 filhotes) Valor total da solicitação. |                            |
|              |                                            | status pendente Status da solicitação ao present                     | te momento.                |

- Para acompanhamento, guarde o número de solicitação.
- O Status da Solicitação é alterado conforme o processamento. Acompanhe sempre o Status que é atualizado pela CBKC.

Na tela inicial, de Solicitações, após o registro e revisão do Mapa de Ninhada, deve mostar o serviço cadastrado:

| ≡              | CONFEDERAÇÃO<br>BRASILEIRA DE<br>CINOFILIA |                                                                                                    | SEUEMAIL@MAIL.COM |
|----------------|--------------------------------------------|----------------------------------------------------------------------------------------------------|-------------------|
| canil<br>SEU N | OME (canil)                                | Início > Solicitações                                                                                                    |                   |
| Ð              | Solicitações                               | Q Palavra-chave                                                                                                    | MENU DE SERVICOS  |
| •              | Meus Envios de Servi                       |                                                                                                    |                   |
| F              | Manual de Utilização                       | ENVIAR SERVIÇO(S)                                                                                                    |                   |
| Θ              | Padrões das Raças                          | ☐ ID <b>Dt. Solicitação ↑</b> Descrição Solicitação Valor Status<br>Origem                                                                                                    |                   |
| Θ              | Conheça a CBKC                             | Mapa de         Mapa de           000000         28/08/2023         Ninhada         R\$ XXX,00         Image: Comparison of the second second secon | VER DETALHES      |
| CBKC<br>SHOP   | CBKC SHOP                                  | Rows per page: 10 -                                                                                                    | 1-1 of 1 < >      |
| NOTAL CANIN    | Conheça a Royal Canin                      |                                                                                                    |                   |

Já podemos visualizar o Valor e Status do serviço como Pendente. Isso porque o serviço foi cadastrado, mas ainda não foi enviado.

Neste ponto, é possível ainda conferir e EDITAR o serviço, para corrigí-lo caso necessário, em VER DETALHES.

Há ainda a opção de solicitar serviços de registro e transferência COMBINADOS na mesma remessa, veremos mais à frente.

Também é possível acumular serviços para, ao Enviar Serviços, estarem todos na mesma remessa, compartilhando o mesmo frete.

Caso esteja tudo correto, prosseguiremos para o pagamento.

| 0              | ADASTRADO (1)                             | DO (1) ENVIADOS PARA CBKC (0) F |                                    | 1 - Seleciona                                   | r o serviço de               | esejado.            |
|----------------|-------------------------------------------|---------------------------------|------------------------------------|-------------------------------------------------|------------------------------|---------------------|
|                | ENVIAR SERVI                              | Ç0(S)                           |                                    | É possível sele                                 | cionar mais de               | um serviço po       |
| 1              | ✓ ID                                      | Dt. Solicitação 个               | Descrição                          | vez, gerando<br>um único frete                  | uma única rem                | essa, com isso      |
| (              | 000000                                    | 28/08/2023                      | Mapa de<br>Ninhada<br>(5 filhotes) | 2 - Clicar em                                   | ENVIAR SER                   | VIÇOS.              |
| ≡              | CONFEDERAÇÃO<br>BRASILURA DE<br>CINOPILIA |                                 |                                    |                                                 |                              | SEUEMAIL@MAIL.COM   |
| canil<br>SEU N | IOME (canil)                              | Início > Solicitações           | Neste                              | e passo o serv<br>dastrado para                 | viço muda o s<br>Enviados pa | tatus de<br>ra CBKC |
| E              | Solicitações                              | O Palavra-chave                 |                                    |                                                 |                              | MENU DE SERVIÇOS    |
|                | Meus Envios de Servi                      |                                 |                                    |                                                 |                              |                     |
| Ē              | Manual de Utilização                      | CADASTRADO (0) EN               | NVIADOS PARA CBKC                  | (1) PENDENTES (0) APRO<br>Solicitação<br>Origem | OVADAS (0)<br>Valor Status   |                     |
| Θ              | Padrões das Raças                         | 000000 28/08/2023               | Mapa de Ninh<br>filhotes)          | nada (5                                         | R\$ XXX,00 📀 enviad          | VER DETALHES        |
| Θ              | Conheça a CBKC                            |                                 |                                    |                                                 | Rows per page: 10 💌          | 1-2 of 2 < >        |
| CBKC<br>SHOP   | CBKC SHOP                                 |                                 |                                    |                                                 |                              |                     |
| IOTAL CANIN    | Conheça a Royal Canin                     |                                 |                                    |                                                 |                              |                     |

No entanto, para o envio ser finalizado, é necessário o pagamento. Em Meus Envios de Serviço, podemos ver a pendência financeira.

| ≡               | CONFEDERAÇÃO<br>BRASILEIRA DE<br>CINOFILIA |                          |        |               | With States and    | 8 × 1           |                | SE                                                                                                    | JEMAIL@  | DMAIL.C | юм |
|-----------------|--------------------------------------------|--------------------------|--------|---------------|--------------------|-----------------|----------------|----------------------------------------------------------------------------------------------------|----------|---------|----|
| canil<br>SEU NO | OME (canil)                                | Início > Solicit         | ações  |               |                    |                 |                |                                                                                                    |          |         |    |
| Ē               | Solicitações                               | Q Palavra-chav           | re e   |               |                    |                 |                |                                                                                                    |          |         |    |
|                 | Meus Envios de Servi                       |                          |        | DENDENTED (0) | EINIAL 174 DAG (0) |                 |                |                                                                                                    |          |         | -2 |
| B               | Manual de Utilização                       | PENDENTES FINANCEIRO (1) |        | PENDENTES (0) | FINALIZADAS (0)    |                 |                |                                                                                                    |          |         |    |
|                 | manaar ac o anzayao m                      | Dt. Remessa 个            | Código | Usuário       | Canil              | Valor (Criador) | Status         |                                                                                                    |          |         |    |
| Θ               | Padrões das Raças                          |                          |        |               |                    |                 |                | Concession in the local division in the local division in the loca |          |         |    |
| Θ               | Conheça a CBKC                             | 31/08/2023               | 000    | Seu Nome      |                    | R\$ XXX,00      | opendenteFi    | nanceiro                                                                                                    | VER D    | ETALHE  | S  |
| CBKC<br>SHOP    | CBKC SHOP                                  |                          |        |               |                    |                 | Rows per page: | 10 👻                                                                                                    | 1-1 of 1 | <       | >  |
| NOTE CANEN      | Conheça a Royal Canin                      |                          |        |               |                    |                 |                |                                                                                                    |          |         | _  |

### Note que a primeira coluna é Pendentes Financeiro. Caso houvesse alguma divergência de dados ou algum formulário não enviado ou rejeitado por algum outro motivo, a remessa apareceria em Pendentes.

As concluídas normalmente em Finalizadas.

Para avançar ao pagamento, vamos em Ver Detalhes.

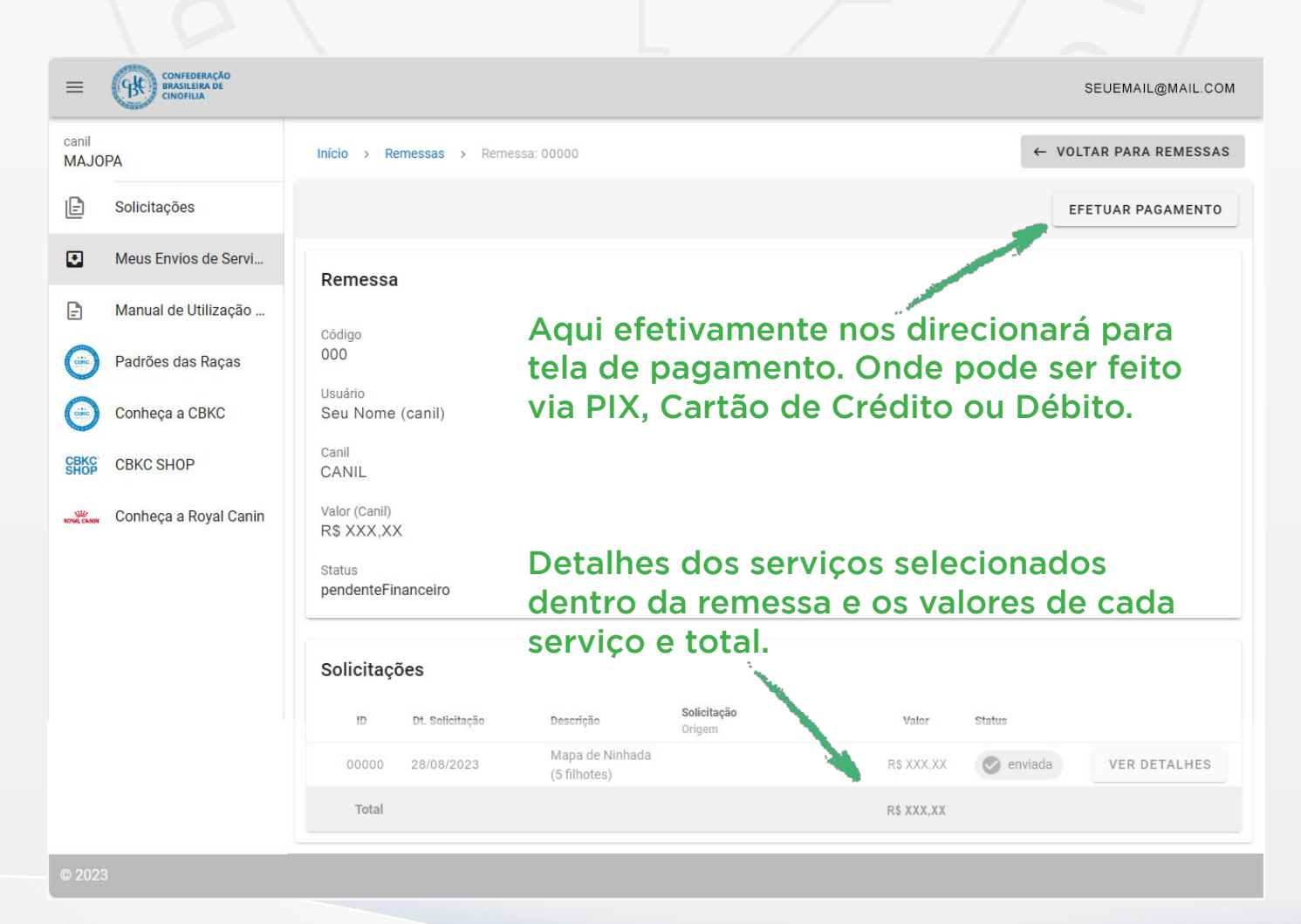

# TRANSFERENCIA Registro + Termo de Transferência de Propriedade COMBO

Chamamos de TRANSFERÊNCIA COMBO o serviço combinado de registro de filhotes junto com a transferência para o novo dono. Neste modo há **50% de desconto** no valor da transferência dos filhotes.

Após o preenchimento da página de Mapa de Ninhada, assim que preenchido os campos dos padreadores, há no canto direito do Mapa, o botão TRANSFERIR PROPRIEDADE para cada um dos filhotes.

#### Filhotes Nota: As marcações em X vermelho significam que as opções NÃO FORAM selecionadas. Ou seja, neste exemplo, nenhum Dt. Nascimento filhote foi selecionado como Limitado ou PET. 01/08/2023 Chip Pedigree 4º Grau Pedigree Limitado Pedigree Pet Cor $(\mathbf{x})$ × $\otimes$ TRANSFERIR PROPRIEDADE COR DO FILHOTE 1 $\otimes$ $\otimes$ $\otimes$ TRANSFERIR PROPRIEDADE COR DO FILHOTE 2 $\otimes$ $\otimes$ $\otimes$ TRANSFERIR PROPRIEDADE COR DO FILHOTE 3

| Cão                              |                                                                                                    |
|----------------------------------|----------------------------------------------------------------------------------------------------|
| Nome<br>1                        |                                                                                                    |
| Raça                             | Ao clicar, será direcinado para página de Transferência<br>de Propriedade desde cão, a preencher os dados no |
| Sexo                             | novo proprietário.                                                                                           |
| Cor                              |                                                                                                    |
|                                  |                                                                                                    |
| Novo Proprietario                |                                                                                                    |
| Nome                             |                                                                                                    |
| Endereço Completo                |                                                                                                    |
| Rua, Bairro, Cidade, Cep, Estado |                                                                                                    |
| Telefone                         |                                                                                                    |
|                                  |                                                                                                    |

| Novo Proprietario |  |
|-------------------|--|
|-------------------|--|

Nome

| Arquivo para preenchimento e assinatura é o          |  |  |  |  |  |  |
|------------------------------------------------------|--|--|--|--|--|--|
| formulário Declaração de Transferência de Proriedade |  |  |  |  |  |  |
| de Filhotes e Registros disponível em                |  |  |  |  |  |  |
| https://cbkc.org/formulários                         |  |  |  |  |  |  |
|                                                      |  |  |  |  |  |  |
|                                                      |  |  |  |  |  |  |

Pedigree de 4º Grau (Utilize dessa opção apenas caso deseje obter o novo documento do seu cão composto de 4 gerações de ancestrais)

Ao clicar em **TRANSFERIR PROPRIEDADE** deverá ser informado o campo de **Novo Proprietário** com os dados do recebedor do filhote, como descrito anteriormente.

Há também a opção de marcar como Pedigree de Exportação e/ou 4º Grau.

O Pedigree de Exportação é OBRIGATÓRIO para que o cão seja reconhecido por entidades também filiadas à FCI por todo o mundo.

Algumas obvervações:

- O valor de 50% de desconto incide apenas sobre o valor de transferência, não do total do serviço.
- Desconto aplicável apenas para transferência de filhotes apenas e em registro nesta transferência.
- Enquanto não for Enviado, apenas cadastrada, a solicitação pode ser editada livremente. Após o Enviar, não.
- Não é possível visualizar o serviço por parte da CBKC até o faturamento do pagamento.
- Após a aprovação do pagamento, o serviço solicitado segue para o setor de Expedição, onde será processado. Após o processamento, o solicitante será notificado da evolução do status, que pode ser PENDENTE, caso tenha alguma divergência ou APROVADO. Ambos serão detalhados por email.
- Em caso de Pendência, o email detalhará o motivo. Sendo solucionada a pendência, pode ser respondido o email (anexando a solução, caso necessário) para então prosseguir com a aprovação.
- Em MEUS ENVIOS DE SERVIÇO é possível checar os status dos serviços enviados, em pendências financeiras, pendências técnicas e finalizados.

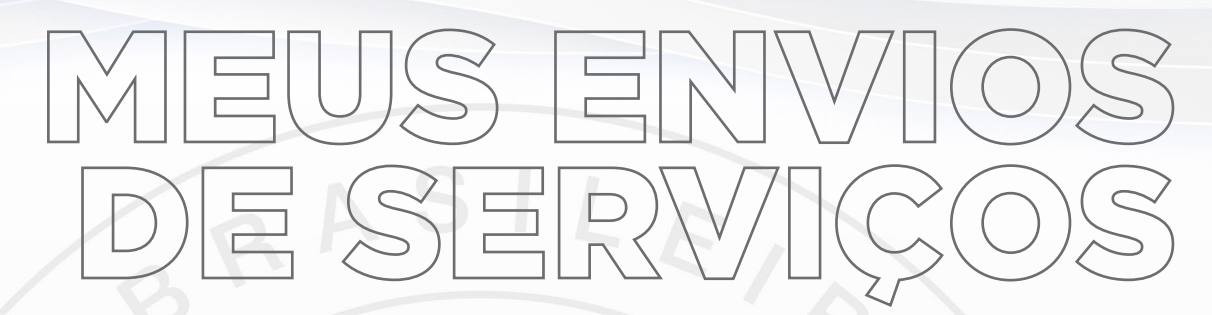

Anteriormente vimos como efetuar o pagamento do serviço, agora caracterizado como remessa, na página de Menu de Serviços.

Além da aba PENDENTES FINANCEIRO também podemos ver as abas PENDENTES e FINALIZADAS.

| ≡               | CONFEDERAÇÃO<br>BRASILEIRA DE<br>CINOFILIA |                  |             |               |                 |                 |                    |      | SEUEMAIL@MAIL.COM |   |   |  |
|-----------------|--------------------------------------------|------------------|-------------|---------------|-----------------|-----------------|--------------------|------|-------------------|---|---|--|
| canil<br>SEU NO | DME (canil)                                | Inicio > Solicit | ações       |               |                 |                 |                    |      |                   |   |   |  |
| E               | Solicitações                               | Q Palavra-chave  |             |               |                 |                 |                    |      |                   |   |   |  |
|                 | Meus Envios de Servi                       | PENDENTES FIN    | ANCEIRO (1) | PENDENTES (0) | FINALIZADAS (0) |                 |                    |      |                   |   |   |  |
| Ð               | Manual de Utilização                       | Dt. Remessa ↑    | Código      | Usuário       | Canil           | Valor (Criador) | Status             |      |                   |   |   |  |
| Θ               | Padrões das Raças                          |                  |             |               |                 |                 |                    |      |                   |   |   |  |
| Θ               | Conheça a CBKC                             | 31/08/2023       | 000         | Seu Nome      |                 | R\$ XXX,00      | SendenteFinanceiro |      | VER DETALHES      |   | s |  |
| CBKC            | CBKC SHOP                                  |                  |             |               |                 |                 | Rows per page:     | 10 👻 | 1-1 of 1          | < | > |  |
| NOTHE CANIN     | Conheça a Royal Canin                      |                  |             |               |                 |                 |                    |      |                   |   | _ |  |

PENDENTES FINANCEIRO são todos os serviços (agora remessas) que foram enviados e não pagos, ou com pendências relativas a pagamento.

**PENDENTES** são aqueles que, por qualquer outro motivo, como correção ou adequação solicitadas pela CBKC, sempre notificadas por email) esteja paralisada. Assim que efetuada a correção e reenvio, a remessa sai deste setor.

FINALIZADAS são aquelas que já passaram por todos os processos e foram concluídas. Aqui podem ser consultadas para futuras conferências.

O andamento dos serviços enviados é comunicado via email, sempre para o email cadastrado no momento do registro no Sistema Criadores. Pode acontecer de ser direcionada para caixa de Spam, sempre verifique.

Para consultar e alterar seus dados, clique em: seu email, Meus Dados. Caso deseje alterar seu endereço para além da cidade ou também seu email, entre em contato via email para victorzilves@ckc.org.

E se houver dúvidas sobre o Sistema Criadores, entre em contato via email para suporte@cbkc.org ou através no nosso WhatsApp (21) 99143-0904

Não deixe de consultar sossas redes sociais para novidades e cupons.

Fontes: cbkc.org fci.be

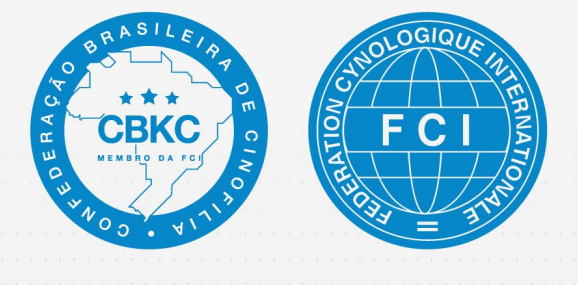

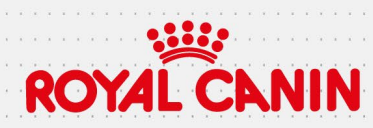

COPYRIGHT © 2024 CBKC

apoio: